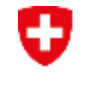

Schweizerische Eidgenossenschaft Confédération suisse Confederazione Svizzera Confederaziun svizra

Schweizer Armee Kommando Ausbildung Kdo Ausb SAT

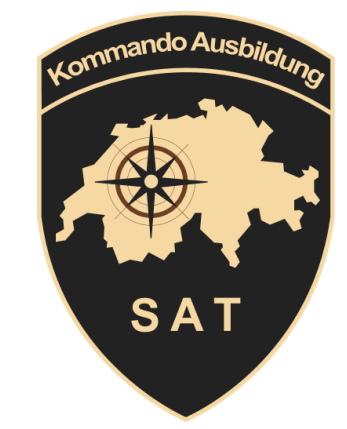

## Einführung der neue Software «SAT-Admin»

## Schiesswesen ausser Dienst

Hptm Rensch Daniel Mitglied Schiesskommission GR 3/20

#### Zielsetzung

- Jeder kann die SAT-Admin für seine Tätigkeiten anwenden
- Die Einführung der neuen Software zusammen mit dem POC-BSV durchführen
- Die Anliegen der Funktionsträger als First-Level-Support beurteilen, gewichten und zuweisen.

#### SAT-Admin

- Das Projekt wird durch die Firma isolutions umgesetzt
- VVA Admin bis ende Mai/Juni aktualisieren
- Go Live SAT Admin 01.08.2023.

# Isolutions

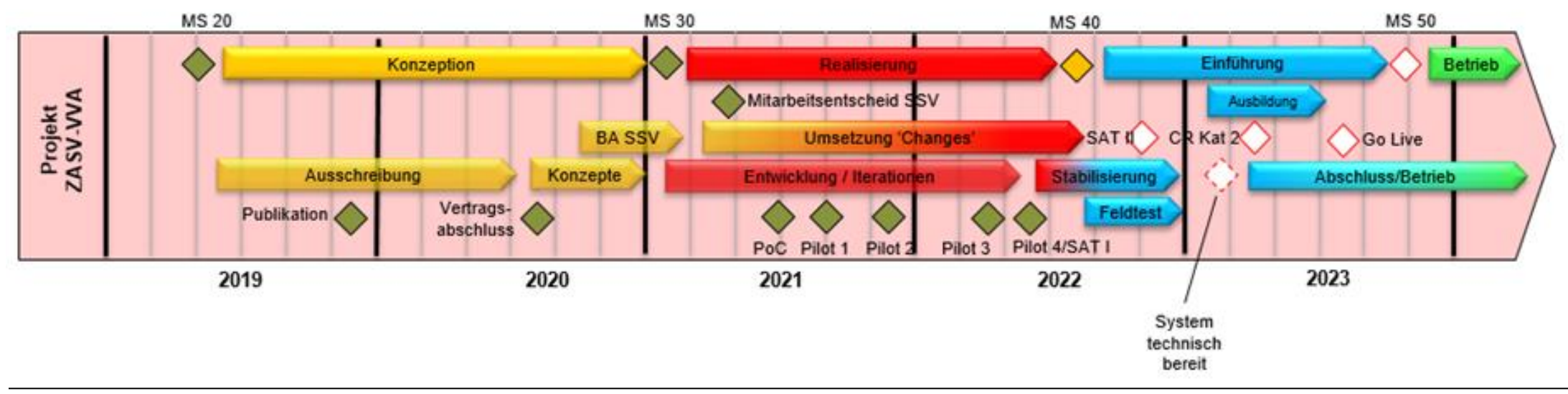

## Ausbildungskonzept

#### Ausbildungsumgebung:

Alle Schulungen erfolgen auf <u>www.sat-a.admin.ch</u>

#### Nach go live:

Die Rechte werden vor dem go live auf die Datenbank migriert, so dass der Zugriff ab **01.08.2023 auf <u>www.sat.admin.ch</u>** gewährleistet ist.

Will man beide Systeme nutzen, muss man sich in beiden registrieren.

Anleitung bis zum Schluss durcharbeiten!

Code via SMS besser als mit der App!

## Ausbildungskonzept

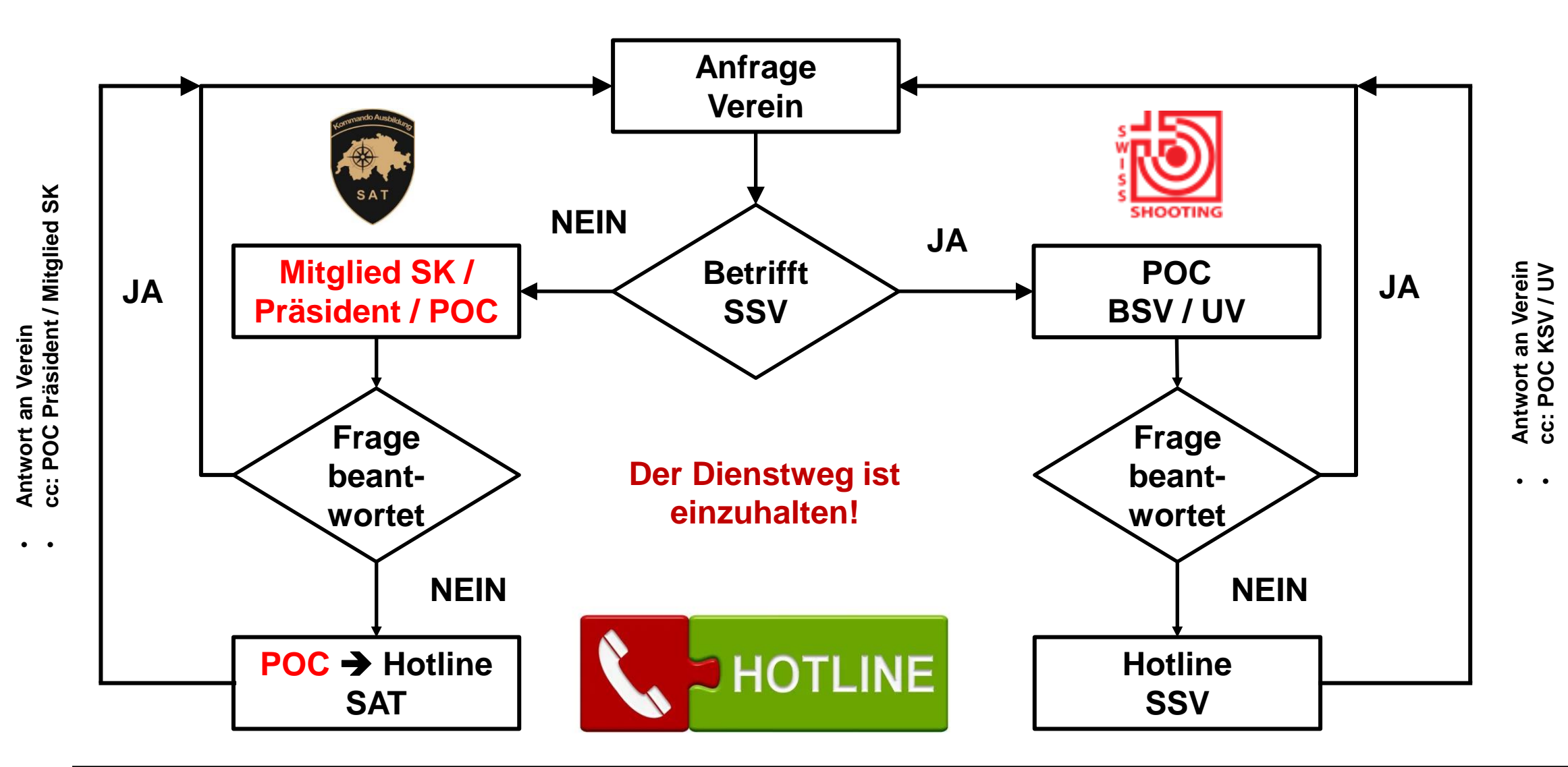

### SAT-Admin: CH-Login

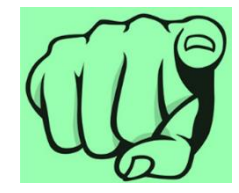

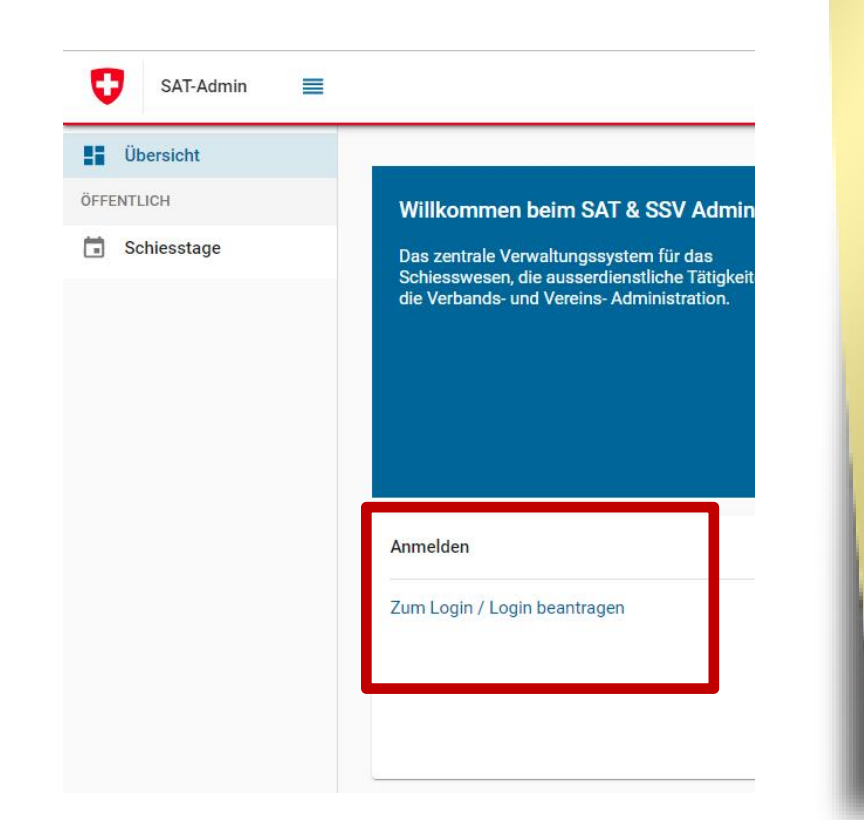

- Jeder erstellt sein persönliches CH-Login.
- Rollenzuweisung für ESO,
   Präsidenten und Mitglieder SK durch das SAT.
- 3. Rollenzuweisung für die Vereine erfolgt durch den POC BSV

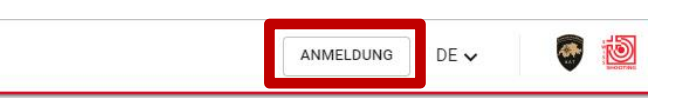

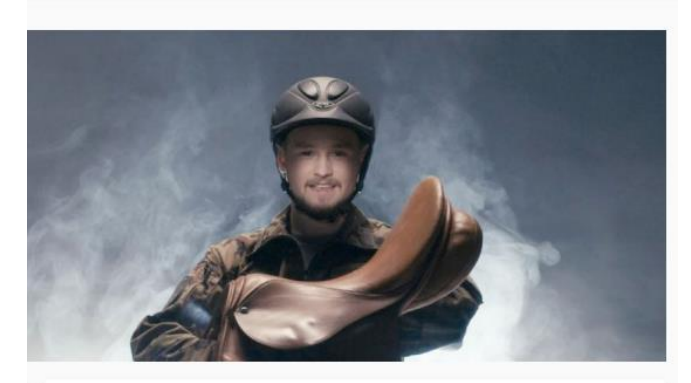

Wichtige Links

Schiesswesen und Ausserdienstliche Tätigkeiten 📿 Ausserdienstliche Tätigkeiten – Dachverbände 🗹 Schweizer Schiesssportverband 🔀 USS-Versicherungen 🖸

#### **SAT-Admin: Rollen**

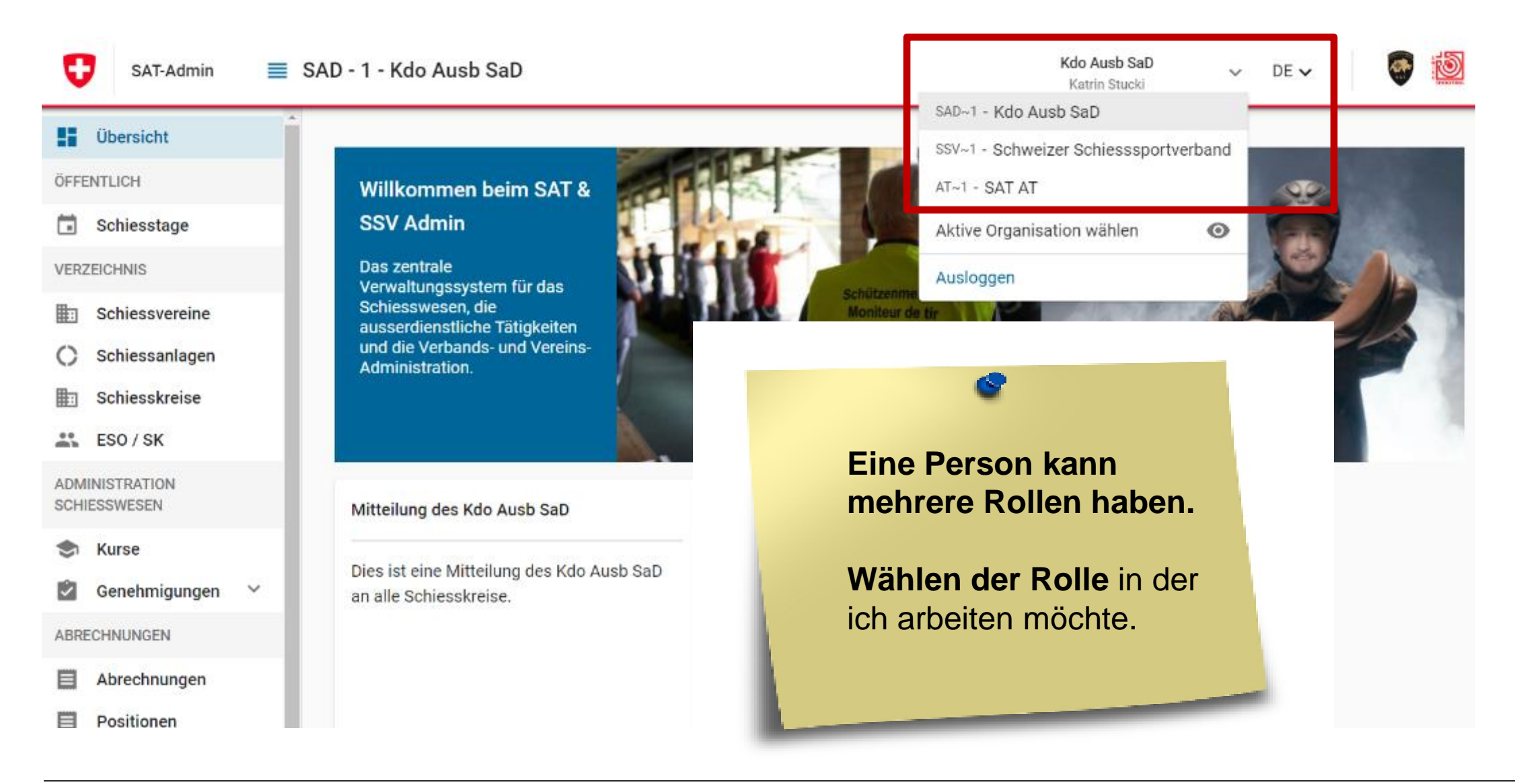

## SAT-Admin: Aktive Organisation wählen

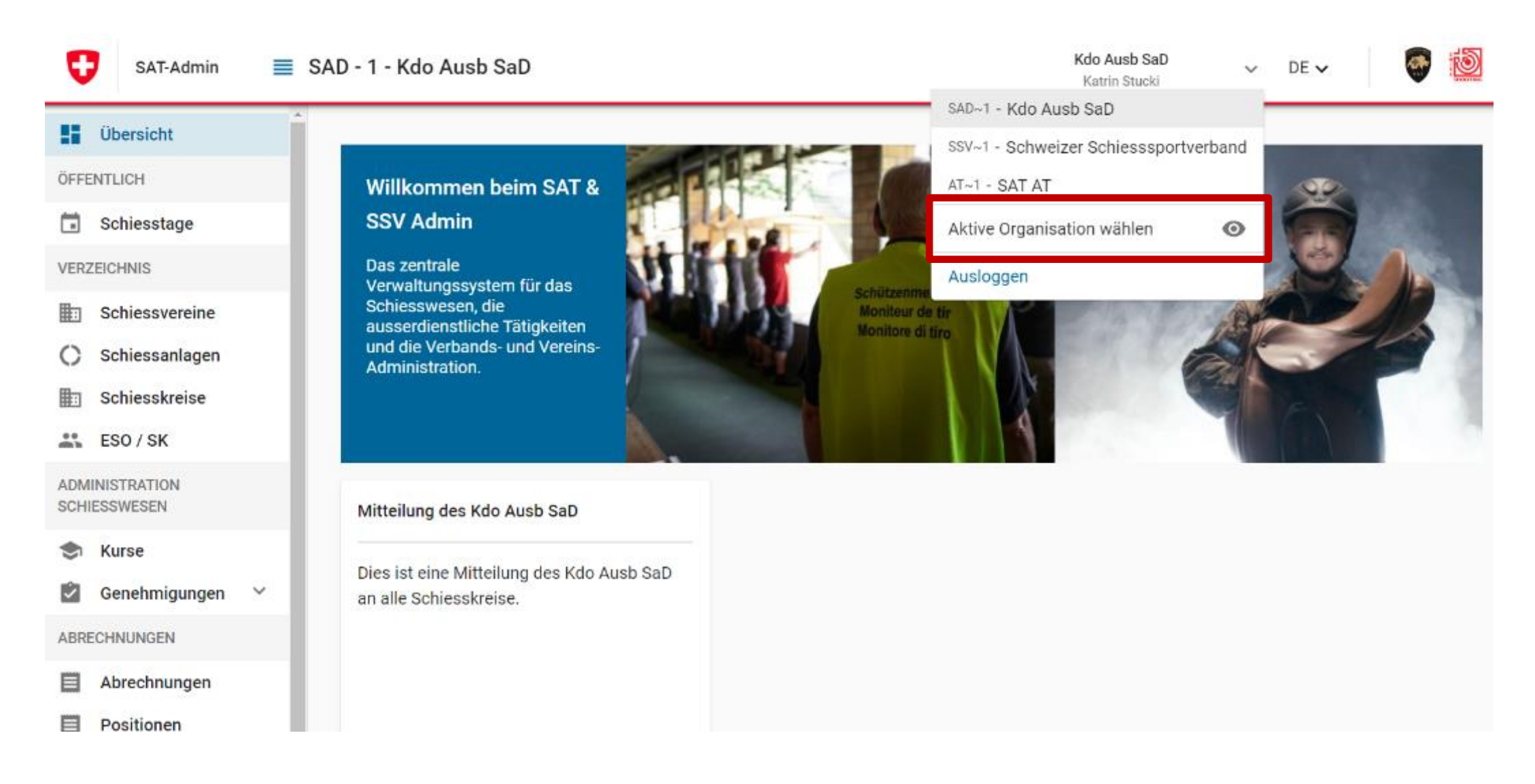

#### **O** SAT-Admin: Startseite

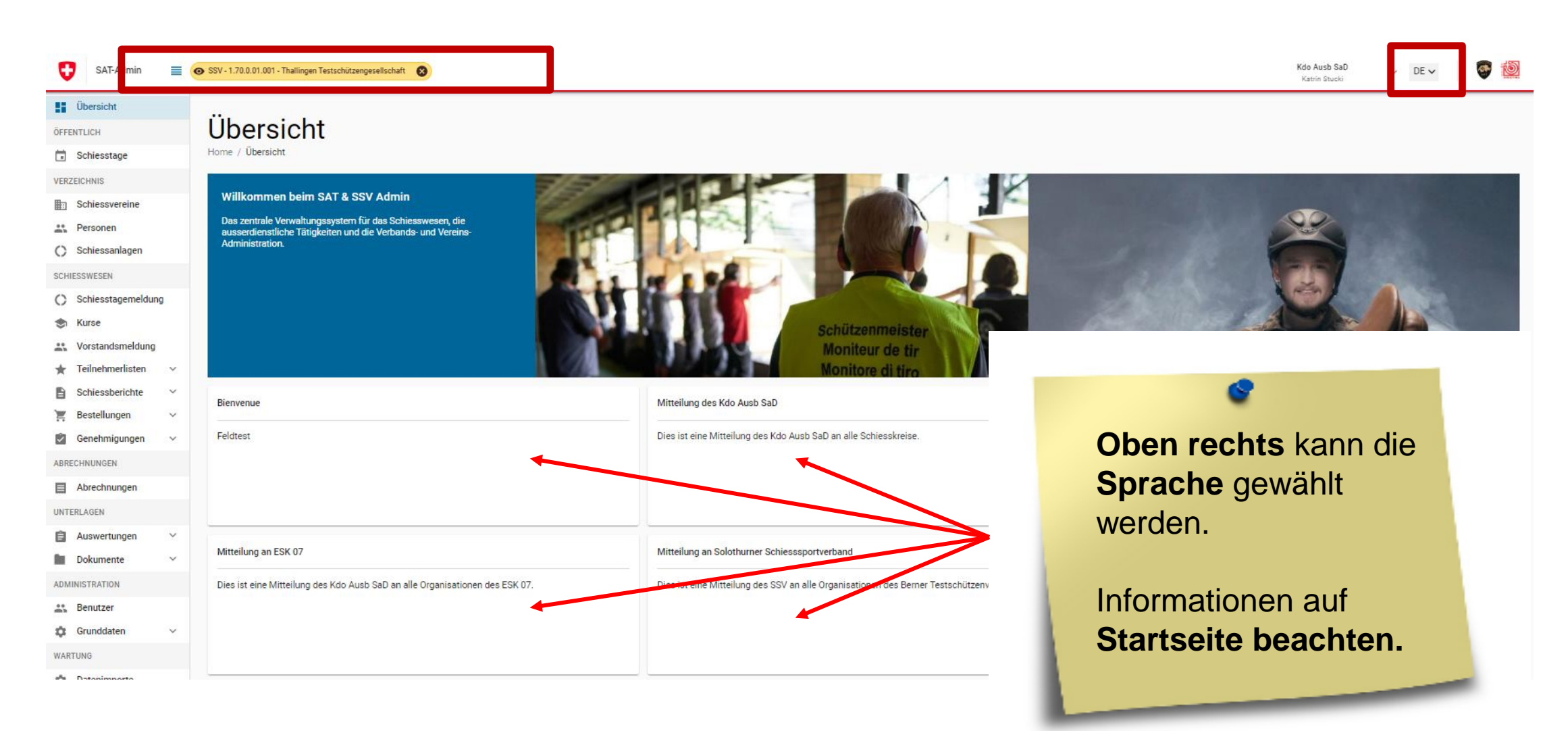

### **SAT-Admin:** Navigation

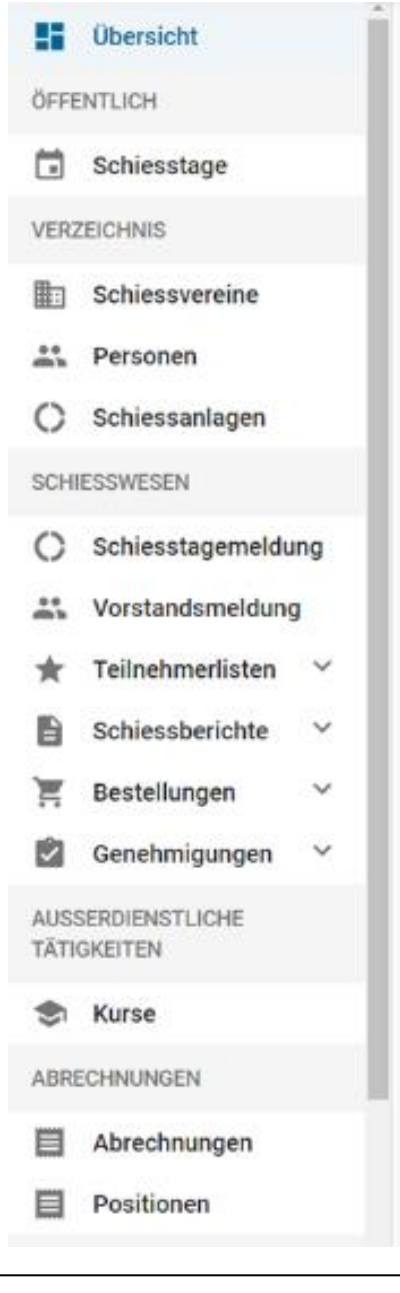

#### Die **Navigation** befindet sich auf der **linken Seite.**

#### **SAT-Admin:** Schiesstage

| SAT-Admin 📃             |                                |            |       |       |             |                                                |     |                          | Kdo Ausb SaD v DE v<br>Katrin Stucki                  | 6        | 1 |
|-------------------------|--------------------------------|------------|-------|-------|-------------|------------------------------------------------|-----|--------------------------|-------------------------------------------------------|----------|---|
| Übersicht               |                                |            |       |       |             |                                                |     |                          |                                                       |          |   |
| ÖFFENTLICH              | Schiesstage                    |            |       |       |             |                                                |     |                          |                                                       |          |   |
| 🖬 Schiesstage           | Home / Schiesstage             |            |       |       |             |                                                |     |                          |                                                       |          |   |
| VERZEICHNIS             | Suchen FILTER ZURÜCKSETZTEN    |            |       |       |             |                                                |     |                          |                                                       |          |   |
| Schiessvereine          |                                | Datum 🗸    | Von   | Bis   | Disziplin   | Organisation                                   | Art | Anlass                   | Ort                                                   |          | 1 |
| 🚉 Personen              | Datum Von Datum bis 28.10.2022 | 10.11.2022 | 10:00 | 11:30 | Gewehr 300m | Payerne Union des Tireurs Payernois            | OP  | Obligatorisches Programm | Mein Ort                                              |          | 1 |
| C) Schiessanlagen       |                                | 14 11 2022 | 10-00 | 11-20 | Gaucha 200m | Davaras Ilaian dan Tinung Davaranin            | 0.0 | Obligatoriaches Programm | Stand do ticlas Augusturias 1500 Daussas              |          |   |
| SCHIESSWESEN            | Kanton                         | 14.11.2022 | 10:00 | 11:30 | Gewenr 300m | Payerne Union des Tireurs Payernois            | UP  | Obligatorisches Programm | Stand de tir les Avanturies, 1330, Payerne            |          |   |
| C Schiesstagemeldung    |                                | 23.11.2022 | 10:00 | 12:00 | Pistole 25m | Payerne Union des Tireurs Payernois            | OP  | Obligatorisches Programm | Im Wald oder Garten                                   |          |   |
| 📚 Kurse                 | ⊖ Gewehr ⊖ Pistole             | 03.03.2023 | 10:00 | 12:00 | Gewehr 300m | Morcles, Société de tir Amis de Morcles        | OP  | Obligatorisches Programm | Stand de tir St-Triphon                               |          |   |
| Reference Standsmeldung |                                | 01.04.2023 | 09-00 | 12:00 | Gewehr 300m | Le Mont-sur-Lausanne Sté de tir du Châtainnier | OP  | Obligatorisches Programm | Stand de tir du Châtainnier 1052 Le Mont-sur-Lausanne |          |   |
| ★ Teilnehmerlisten 🗸 🗸  | Ort<br>Ort                     |            | 07.00 | 12.00 |             |                                                | 0.  | ounguion concorriogramm  | etano es en es enereignes, rees, se mentres: seesante | <u> </u> |   |
| Schiessberichte 🗸       |                                | 15.04.2023 | 10:00 | 15:00 | Gewehr 300m | Belfaux Société de tir Les Patriotes           | OP  | Obligatorisches Programm | 300m, 1782, Belfaux                                   |          |   |
| 📜 Bestellungen 🗸 🗸      | An<br>OP                       | 23.04.2023 | 10:00 | 16:00 | Gewehr 200m | Rallainnes Société de tir Amis tireurs         | ΩP  | Oblinatorisches Programm | Stand da tir la Láchàra 1998 Rallainnas               |          |   |
| 🔄 Genehmigungen 🗸       |                                |            |       |       | _           |                                                | -   |                          |                                                       |          | J |
| ABRECHNUNGEN            |                                |            |       |       |             |                                                | 0   |                          |                                                       |          |   |

Abfrage der Schiesstage pro Kanton/Gemeinde mit Absprung auf Google-Maps.

#### **V** SAT-Admin: Schiessvereine

SAT-Admin 🛛 🗮 💿 SSV - 1.70.0.01.001 - Thallingen Testschützengesellschaft 🛞

U

Ubersicht

Schiesstage

ÖFFENTLICH

#### Thallingen Testschützengesellschaft

Home / Schiessvereine / Thallingen Testschützengesellschaft

| VERZEICHNIS                                                                                                    |                   | Organisationsdaten                                                                                                    |                                                                                                    |              | Disziplin und Schiessar                                                                                                    | ılage                    |                                                                                                    |
|----------------------------------------------------------------------------------------------------|-------------------|----------------------------------------------------------------------------------------------------|----------------------------------------------------------------------------------------------------|--------------|----------------------------------------------------------------------------------------------------|--------------------------|----------------------------------------------------------------------------------------------------|
| Personen                                                                                                    | -                 | Vereinsname<br>Thallingen Testschützengesellschaft                                                                                                    |                                                                                                    |              | Disziplin<br>Gewehr 300m                                                                                                    | Kategorie<br>Kategorie 1 |                                                                                                    |
| SCHIESSWESEN                                                                                                    |                   | Vereinsnummer<br>1.70.0.01.001                                                                                                    | Klasse<br>Verein                                                                                               |              | Pistole 25m                                                                                                    | Kategorie 1              |                                                                                                    |
| <ul> <li>Schiesstagemeldur</li> <li>Kurse</li> <li>Vorstandsmeldung</li> <li>Teilnehmerlisten</li> <li>Schiessberichte</li> <li>Bestellungen</li> <li>Genehmigungen</li> </ul> | rg<br>~<br>~<br>~ | Rechnungsadresse<br>Vorname Rechnungsempfänger<br>Max<br>Strasse<br>Thallingerstrasse 10<br>Land<br>Schweiz<br>Telefonummer für Rückfragen              | Nachname Rechnungsempfänger<br>Muster<br>Adresazusatz / Postfach<br><br>PLZ / Ort<br>3000 Bern<br>eBill-Nummer | ✓ BEARBEITEN | Tätigkeit<br>Präsident<br>Vizepräsident<br>Vorstandsmitglied<br>Vorstandsmitglied<br>Schiessekretär<br>Kassier                                       |                          | Junker Robert<br>Stirnemann Ronny<br>Soltermann Remo<br>Iten Renato<br>Péchin Henry<br>Rieder Jordan |
| ABRECHNUNGEN                                                                                                    |                   | -<br>Zusätzliche Daten                                                                                                    | -                                                                                                    |              | Jungschützenleiter Gewehr 300m<br>Juniorenleiter Pistole                                                                                             | ок                       | Décorvet Arno<br>Schopfer Jan Urs<br>Stöckli Hans-Peter                                              |
| UNTERLAGEN  Auswertungen  Dokumente  ADMINISTRATION  Benutzer                                                                                                    | *                 | Gründungsjahr<br>2022<br>Webseite<br>https://www.sg-thallingen.ch 🗹<br>Newsletter gewünscht                                                             | Sprache<br>DE<br>Email<br>info@sg-thallingen.ch [2]                                                            |              | Raupischulzenneister Gewehr 300m<br>Schützenmeister Gewehr 300m<br>Schützenmeister Gewehr 300m<br>Schützenmeister Pistole<br>Schützenmeister Pistole | ок<br>ок<br>ок<br>ок     | Herrmann Jean-Pi<br>Magnin Richard<br>Glück Hans<br>Schibli Matthias<br>Schielter Benedikt           |
| Grunddaten WARTUNG     Datenimporte     Logs     Performance                                                                                                    | ~                 | Vereinsnummer VBS<br>Eids, Schiesskreis<br>1.07.09 - Kant. Schiesskommission 9 BE<br>Vereinsnummer VBS Gewehr<br>28.0.997<br>Mitglied Schiesskommission | Kant. Schiesskommission<br>9<br>Vereinsnummer VBS Pistole<br>28.0.917<br>Telefonnummer<br><br>Email<br>        | ✓ BEARBEITEN | Kontodaten Verein<br>Hauptverein<br>Name der Bank<br><br>Typ<br><br>Clearing Nummer                                                                  |                          | IBAN<br><br>Ort der Bank<br><br>BIC<br>                                                              |

Angaben zu den Schiess-vereinen.

## Kontodaten ! Raiffeisen !

Kdo

Ka

Inkasso Sportbeitrag ab 2023 durch SSV, nicht mehr durch VBS.

#### Zahlung und Gutschrift

#### SAT-Admin: Schiessvereine / Versandangaben

| Übersicht            |                                                       | Hauptverein<br>Name der Bank<br>Valiant Bank  | IBAN<br>CH5406300016020650100 |
|----------------------|-------------------------------------------------------|-----------------------------------------------|-------------------------------|
| ÖFFENTLICH           |                                                       | Typ                                           | Ort der Bank                  |
| 🖬 Schiesstage        |                                                       | Lokal                                         | 3001 Bern                     |
| VERZEICHNIS          |                                                       | Clearing Nummer                               | BIC                           |
| Schiessvereine       |                                                       | 6300                                          | -                             |
| Personen             |                                                       | 034 497 10 86                                 |                               |
| C Schiessanlagen     |                                                       |                                               |                               |
| SCHIESSWESEN         | VEREINSNAME SAT-INFORMATIONEN VERSAND VBS FV/SMB BEME | RKUNG                                         |                               |
| C Schiesstagemeldung |                                                       |                                               |                               |
| 🗢 Kurse              | Versand VBS                                           |                                               | BEARBEITEN                    |
| Source Standsmeldung | Gewehr                                                |                                               |                               |
| ★ Teilnehmerlisten 🗸 | Anzahi Standblätter G300<br>300                       | Standblatt-Typ G300<br>27.005 ELO             |                               |
| 🖹 Schiessberichte 🗸  | Anzahl Thermorollen                                   |                                               | e                             |
| 🚬 Bestellungen 🗸     | 5                                                     |                                               | Durate a secoldara            |
| Genehmigungen 🗸      | Jungschützenwesen                                     |                                               | Runterscröllen                |
| ABRECHNUNGEN         | Anzahl Standblätter Kurs 1+2 Form. 27.009             | Anzahl Standblätter Kurs 3+4 Form. 27.0009.01 | und gewünschte                |
| Abrechnungen         | Anzahl Standblätter Kurs 5+6 Form. 27.0009.02         | 10                                            | Menae                         |
| UNTERLAGEN           | 10                                                    |                                               | Standblätter                  |
|                      |                                                       |                                               | Standblatter                  |
|                      |                                                       |                                               | eintragen                     |
| ADMINISTRATION 1.    | .63.0 © 2022 Schweizer Armee                          |                                               |                               |

#### **O** SAT-Admin: Personen

| SAT-Admin 🔳 🤇               | SSV - 1.70.0.01.001 - Thallingen Testschüt | tzengesellschaft                      |                     |                    |                     |                             | Kdo Ausb SaD 🧹 DE 🗸 🚳 🔯 |
|-----------------------------|--------------------------------------------|---------------------------------------|---------------------|--------------------|---------------------|-----------------------------|-------------------------|
| Übersicht                   | _                                          |                                       |                     |                    |                     |                             |                         |
| ÖFFENTLICH                  | Personen                                   |                                       |                     |                    |                     |                             |                         |
| 🖬 Schiesstage               | Home / Personen                            |                                       |                     |                    |                     |                             |                         |
| VERZEICHNIS                 |                                            |                                       |                     |                    |                     |                             |                         |
| Schiessvereine              | Personennummer, Nachna                     | ame, Vorname, Firma, PLZ, Ort, Ema    |                     | reinsname          |                     |                             | + HINZUFÜGEN            |
| Personen     Schiessanlagen | Personennummer                             | Nachname 🗸                            | Vorname Firma       | PLZ                | Ort                 | Email                       | Telefonnummer           |
| SCHIESSWESEN                | 5000009                                    | Achermann                             | Simon               | 3550               | Langnau im Emmental | 5000009@sattestdata.admin.c | h >                     |
| C Schiesstagemeldung        | 5000146                                    | Ackermann                             | Fabio               | 3067               | Boll                | 5000146@sattestdata.admin.c | h >                     |
| 😒 Kurse                     | 5000010                                    | Akyd                                  | Nicola              | 3063               | Ittigen             | 5000010@sattestdata.admin.c | h >                     |
| SAT-Admin 🔳                 | SSV - 1.70.0.01.001 - Thallingen Testsc    | hützengesells haft 🛛 🛞                |                     |                    | Olten               | 5000011@sattes1             |                         |
| Übersicht                   |                                            |                                       |                     |                    | Zürich              | 5000012@sattest             | 4                       |
| ÖFFENTLICH                  | Ammann C                                   | hristian                              |                     |                    | Kloten              | 5000013@sattest             | •                       |
| Schiesstage                 | Home / Personen / Ammann C                 | Christian                             |                     |                    | Bern                | 5000118@sattes1             | Suchen einer            |
| VERZEICHNIS                 | Personendaten                              |                                       | BEARBEITEN          | Mitaliedschaften   | Para                | 5000115@cottest             | Suchen einer            |
| Schiessvereine              | reisonendaten                              |                                       |                     | Mitgliedsonarten   | Deni                |                             | Personen und            |
| Personen                    | Personennummer<br>5000118                  | Versichertennummer<br>756.4444.0013.0 | 4 Mitglied          | Kategorie Austritt | Fribourg            | 5000014@sattes1             | Varifikation dar        |
| C Schiessanlagen            |                                            |                                       |                     | Aktiv-A G300m      | Chur                | 5000119@sattest             | vernikation der         |
| SCHIESSWESEN                | Adressdaten                                |                                       |                     | Alle anzeigen      | Koppigen            | 5000015@sattest             | Angaben zu der          |
| C Schiesstagemeldung        | Anrede<br>                                 | Ammann                                | vomame<br>Christian |                    | Wichtrach           | 5000016@sattest             | Dereenen Diese          |
| 📚 Kurse                     | Geschlecht                                 | Firma                                 |                     | Newsletter         |                     |                             | Personen. Diese         |
| Sector Standsmeldung        | Männlich                                   | -                                     |                     | -                  | Mollis              | 5000017@sattes!             | können allenfalls       |
| 🛨 Teilnehmerlisten 🗸        | Akad. Titel / Grad<br>CH-Bürger, A         | Adresse<br>Strasse 1                  | 3                   |                    |                     |                             |                         |
| 🖹 Schiessberichte 🗸         |                                            | 3000 - Be                             | m                   | Abonnement         |                     |                             | angepasst werden.       |
| 📜 Bestellungen 🗸 🗸          | Korrespondenzsprache                       | Nationalität                          |                     | Asomethem          |                     |                             |                         |
| 🙆 Genehmigungen 🗸           | -                                          | Schweiz                               |                     | -                  |                     |                             |                         |
|                             | Geburtsdatum                               |                                       |                     |                    | _                   |                             |                         |

#### **SAT-Admin:** Schiessanlagen

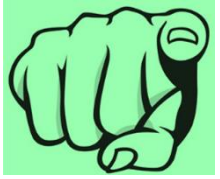

D O Kdo Ausb SaD SSV - 1.70.0.01.001 - Thallingen Testschützengesellschaft SAT-Admin X DE Katrin Stucki Übersicht Schiessanlage Moos **ÖFFENTLICH** Home / Schiessanlagen / Schiessanlage Moos Schiesstage VERZEICHNIS UPLOAD Schiessanlage Dokumente Schiessvereine Nummer Eidg. Schiesskreis Kanton Kant. Schiesskommission Rersonen Datum Bezeichnung Ersteller 2.222-22 7 BE 9 C Schiessanlagen SCHIESSWESEN Adressdaten Bezeichnung C) Schiesstagemeldung Schiessanlage Moos Telefon Restaurant Telefon Stand Suchen einer Adresse ۲ Kurse 041 041 41 41 041 041 41 42 Schützenhausstrasse 1 Vorstandsmeldung 3000 Bern \* Schiessanlage und Globale Koordinaten Koordinaten \* Teilnehmerlisten  $\sim$ 600000,200000 46.95108 7.438637 Verifikation der Angaben Ð  $\sim$ Schiessberichte zu der Schiessanlage. E Bestellungen  $\sim$ Zusätzliche Informationen Bemerkung <u>ک</u> Genehmigungen  $\sim$ -17.6 ABRECHNUNGEN Abrechnungen Verein, Disziplin und Kategorie UNTERLAGEN  $\sim$ Ê Auswertungen 10m 50m 300 õ ŝ 25r st  $\sim$ ole Dokumente e Verein õ in i ADMINISTRATION 1.70.0.01.001 - Thallingen Testschützengesellschaft K1 K1 K2 1.70.0.01.002 - Testschützen Thallingen Renutzer

#### **Schweizer Armee**

Kommando Ausbildung / Ausbildungsunterstützung/ Schiesswesen ausser Dienst

## SAT-Admin: Schiesstagemeldung

| SAT-Admin 🗮                                                                                 | • SSV - 1.70.0.01.00                        | 1 - Thallingen Testschü                           | tzengesellschaft                        | 8                                                    |                                            |                                                                                                  | Kdo Ausb SaD V DE V<br>Katrin Stucki                                                      | ~ 🖗 🔛                |
|---------------------------------------------------------------------------------------------|---------------------------------------------|---------------------------------------------------|-----------------------------------------|------------------------------------------------------|--------------------------------------------|--------------------------------------------------------------------------------------------------|-------------------------------------------------------------------------------------------|----------------------|
| Übersicht       ÖFFENTLICH       Schiesstage                                                | Schie<br>Home / Schies                      | esstage                                           | emelo                                   | lung                                                 |                                            |                                                                                                  |                                                                                           | Endete am 01.10.2022 |
| VERZEICHNIS   Schiessvereine  Personen  Schiessanlagen  SchiessweseN  Schiesstagemeldung  T | Datum↓<br>04.06.2022<br>01.08.2022          | Von<br>16:00<br>02:00                             | <b>Bis</b><br>18:00<br>02:00            | Disziplin<br>Gewehr 300m<br>Gewehr 300m              | Art<br>FS<br>Anderes                       | Excel-Vorlage herunterladen<br>Excel-Datei importieren<br>Peruschiessen<br>Erst-August-Schiessen | EXPORT + SCHIESSTAGEMEN Ort Schiessanlage Woos, 3000, Bern Schiessanlage Moos, 3000, Bern | LDUNG ERSTELLEN      |
| - Die <b>Schie</b><br>- 1 OP <b>vor</b><br>- Änderung<br>- Alle Schie                       | esstage<br>und 1 O<br>gen könn<br>esstage / | müssen<br>P <b>nach</b> o<br>en via So<br>Änderur | bis 10.<br>dem Ju<br>chiess (<br>ngen m | <b>April einz</b><br>Ili<br>Of beantra<br>elden – So | <b>zeln</b> eing<br>Igt werde<br>chiesslär | gegeben werden<br>en<br>m etc.                                                                   |                                                                                           |                      |

#### **V** SAT-Admin: Kurse

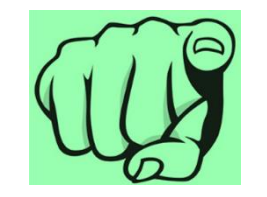

| SAT-Admin            | ≡ ( |              | - Thallingen Test | schützengesellsc | chaft 🚫          |                  |                                     |         |                  |                 | Kdo Ausb SaD 🗸 🗸 Katrin Stucki | De 🗸 🛛 🚭 🙋   |
|----------------------|-----|--------------|-------------------|------------------|------------------|------------------|-------------------------------------|---------|------------------|-----------------|--------------------------------|--------------|
| Übersicht            |     |              |                   |                  |                  |                  |                                     |         |                  |                 |                                |              |
| ÖFFENTLICH           |     | Kurse        | è                 |                  |                  |                  |                                     |         |                  |                 |                                |              |
| Schiesstage          |     | Home / Kurse |                   |                  |                  |                  |                                     |         |                  |                 |                                | 2022 👻       |
| VERZEICHNIS          |     |              |                   |                  |                  |                  |                                     |         |                  |                 |                                |              |
| Schiessvereine       |     | Q Name, S    | Status, Typ, Kui  | rsleiter, -Komm  | nandant / Inspel | ktor, Sprache, F | PLZ, Ort, Organ. Name, Organ. Numi  |         |                  |                 |                                | + NEUER KURS |
| Personen             |     | Von ↑        | Bis               | Name             | Тур              | Ort              | Kursleiter, -Kommandant / Inspektor | Sprache | Status           | Organ. Nummer   | Organ. Name                    |              |
| C Schiessanlagen     |     | 00 10 2022   | 00 10 0000        | CMIK             | SMI/O            | 2600 Thur        | Dáshis Hansu                        | 05      | Varöffantlicht   | 1 07 00         | Kent Schiesekenmission 0       |              |
| SCHIESSWESEN         |     | 08.12.2022   | 09.12.2022        | SIMIK            | SMKG             | 3600 mun         | Pechin Henry                        | DE      | veromentlicht    | 1.07.09         | Kant, Schlesskommission 9      |              |
| C Schiesstagemeldung |     | 10.11.2022   | 12.               |                  |                  |                  |                                     |         |                  |                 |                                |              |
| 📚 Kurse              |     | 06.11.2022   | 06.               |                  |                  |                  | <                                   | -       |                  |                 |                                |              |
| Vorstandsmeldung     |     | 06 11 2022   | 06                |                  | Г                |                  | meldung der Te                      | ilnohn  | oor für <b>k</b> | <b>(urso</b> in |                                |              |
| 🛨 Teilnehmerlisten   | ~   | 00.11.2022   | 00.               |                  |                  |                  |                                     |         |                  |                 |                                |              |
| Schiessberichte      | ~   | 05.11.2022   | 05.               |                  | t                | Sereic           | n <b>Sau</b> (SIVIK, JSI            | _K, SI  | vi- una J        | JSL-VVK         | ),                             |              |
| 📜 Bestellungen       | ~   | 04.01.2022   | 05.               |                  | e                | erfolgt          | ab 2024 über SA                     | AT-Ad   | min.             |                 |                                |              |
| Genehmigungen        | ~   |              |                   |                  |                  | SaD u            | nd ESO Eidg. So                     | hiess   | offizier         | ſ —             |                                | -            |
|                      |     |              |                   |                  |                  | Kursv            | erwaltung könne                     | en Kur  | se erste         | ellen.          |                                |              |

#### SAT-Admin: Vorstandsmeldung

**ÖFFENTLICH** 

Schiesstage VERZEICHNIS

Schiessvereine

Rersonen () Schiessanlagen

SCHIESSWESEN

\*

SSV - 1.70.0.01.001 - Thallingen Testschützengesellschaft  $\otimes$ 

Kdo Ausb SaD DE Manual Courses

💽 🙋

Vorstandsmeldung Home / Vorstandsmeldung

1.70.0.01.001 Thallingen Testschützengesellsch

Vorstandsmeldung

Die Vorstandsmeldung (inkl. Schiesstage) ist durch den Verein bis 10. April einzugeben. Danach ist die Genehmigung zu initialisiere

| $\mathbf{O}$ | Schiesstagemeldung |          |                                |             |             |             |      |                |                              |                              |  |
|--------------|--------------------|----------|--------------------------------|-------------|-------------|-------------|------|----------------|------------------------------|------------------------------|--|
|              |                    |          | Kategorie                      | Nachname    | Vorname     | Strasse     | PLZ  | Ort            | Email                        | Telefonnummer                |  |
| 2            | Kurse              | _        | Präsident                      | Junker      | Robert      | Strasse 103 | 3054 | Schüpfen       | 5000005@sattestdata.admin.ch | n >                          |  |
| *            | Vorstandsmeldung   |          | Vizepräsident                  | Stirnemann  | Ronny       | Strasse 105 | 3053 | Münchenbuchsee | 5000007@sattestdata.admin.ch | n >                          |  |
| *            | Teilnehmerlisten   | ~        | Vorstandsmitglied              | Soltermann  | Remo        | Strasse 104 | 3324 | Hindelbank     | 5000006@sattestdata.admin.ch | n >                          |  |
|              | Schiessberichte    | <u> </u> | Vorstandsmitglied              | Iten        | Renato      |             | 1700 | Freibourg      | 5000004@sattestdata.admin.ch | n >                          |  |
| Ξ            | Schlessbenchte     |          | Schiessekretär                 | Péchin      | Henry       | Strasse 101 | 2800 | Delémont       | 5000003@sattestdata.admin.ch | n >                          |  |
| Ë            | Bestellungen       | ~        | Kassier                        | Rieder      | Jordan      | Strasse 6   | 3038 | Kirchlindach   | 5000001@sattestdata.admin.ch | +41797797979 >               |  |
| Ŷ            | Genehmigungen      | ~        | Jungschützenleiter Gewehr 300m | Décorvet    | Arno        | Strasse 185 | 1723 | Marly          | 5000087@sattestdata.admin.ch | n >                          |  |
| ADD          |                    |          | Juniorenleiter Pistole         | Schopfer    | Jan Urs     |             | 5000 | Aarau          | 5000103@sattestdata.admin.ch | n >                          |  |
| AUNL         |                    |          | Hauptschützenmeister           | Stöckli     | Hans-Peter  | Strasse 183 | 3000 | Bern           | 5000085@sattestdata.admin.ch | n →                          |  |
|              | Abrechnungen       |          | Schützenmeister Gewehr 300m    | Herrmann    | Jean-Pierre | Strasse 9   | 3114 | Wichtrach      | 5000002@sattestdata.admin.ch | +41797979797 >               |  |
| UNTE         | RLAGEN             |          | Schützenmeister Gewehr 300m    | Magnin      | Richard     | Strasse 184 | 1723 | Marly          | 5000086@sattestdata.admin.ch | n >                          |  |
| ÷            | Auguartungan       |          | Schützenmeister Gewehr 300m    | Glück       | Hans        | Strasse 57  | 2572 | Sutz           | 5000125@sattestdata.admin.ch | n >                          |  |
|              | Auswertungen       |          | Schützenmeister Pistole        | Schibli     | Matthias    |             | 2906 | Chevenez       | 5000101@sattestdata.admin.ch | n →                          |  |
|              | Dokumente          | ~        | Schützenmeister Pistole        | Schneiter   | Benedikt    |             | 4665 | Oftringen      | 5000102@sattestdata.admin.ch | n >                          |  |
| ADMI         | INISTRATION        |          |                                |             |             |             |      |                |                              |                              |  |
| *            | Benutzer           |          | Genehmigung Vorsta             | andsmeldung |             |             |      |                | +                            | - GENEHMIGUNG INITIALISIEREN |  |
| \$           | Grunddaten         | ~        |                                |             |             |             |      |                |                              |                              |  |

#### Schweizer Armee Kommando Ausbildung / Ausbildungsunterstützung/ Schiesswesen ausser Dienst

### SAT-Admin: Teilnehmerlisten Gewehr

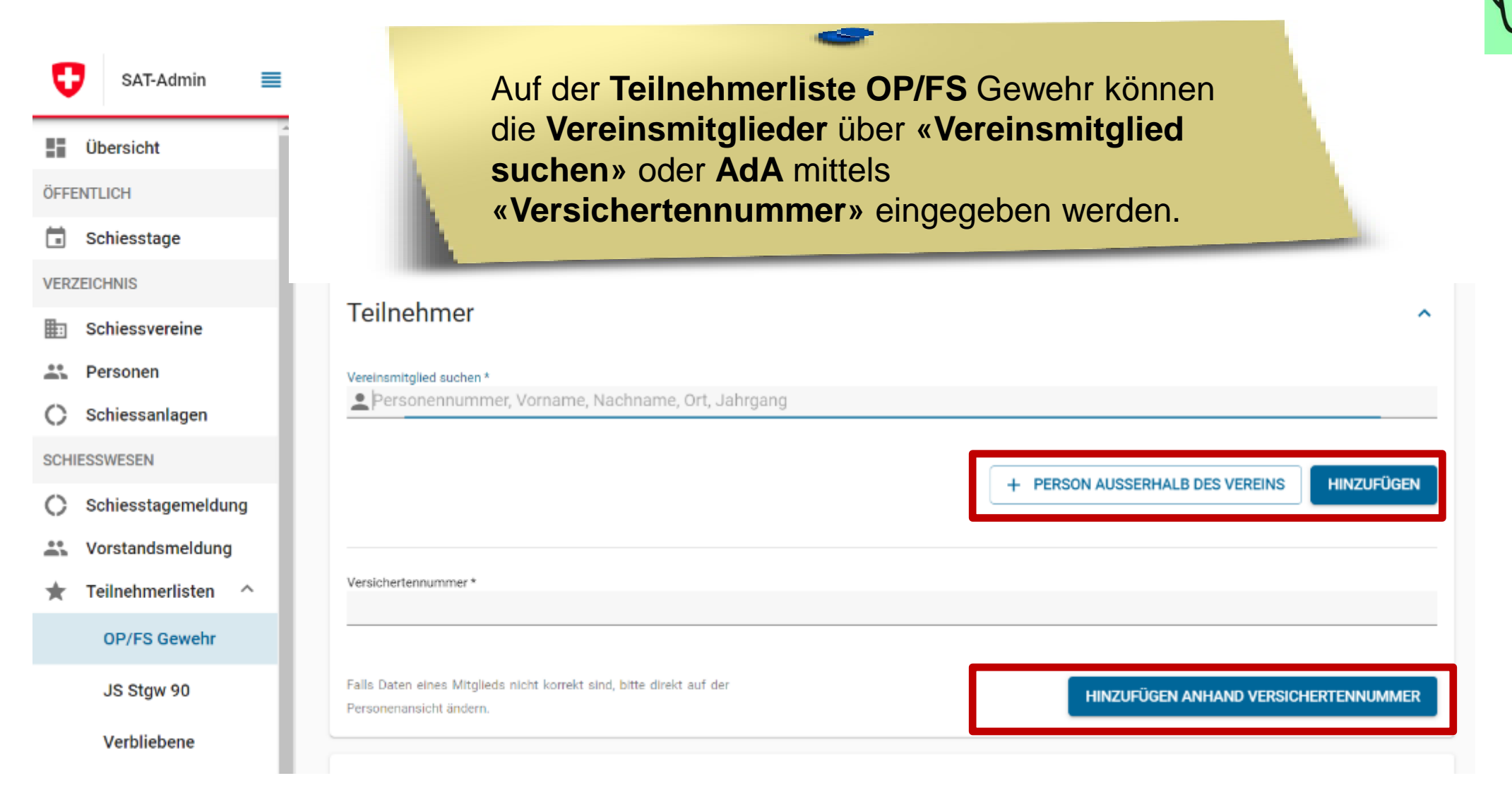

#### SAT-Admin: Teilnehmerlisten Gewehr

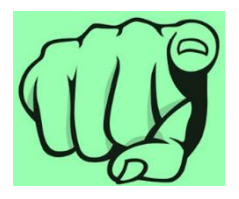

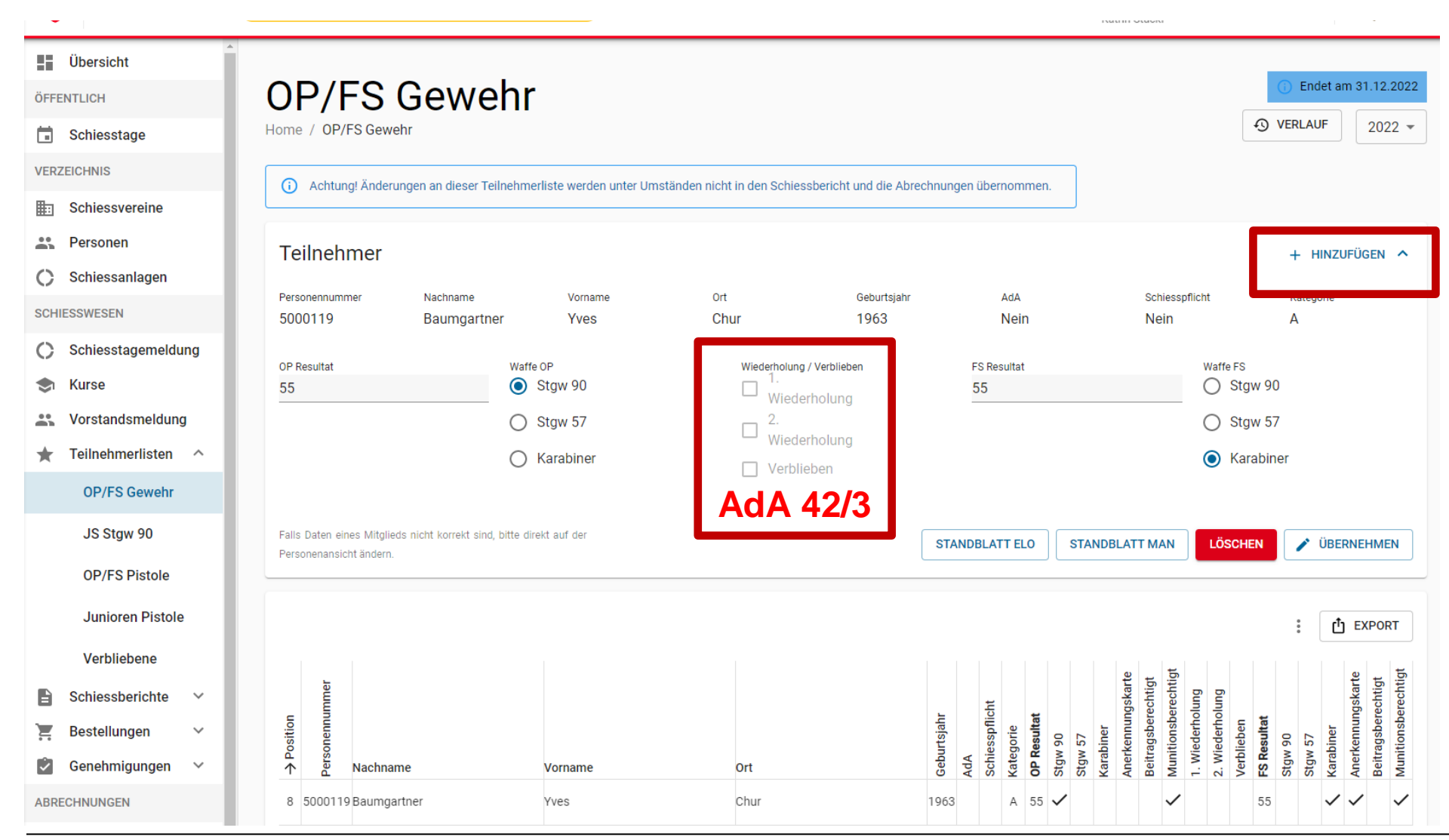

#### Schweizer Armee

Kommando Ausbildung / Ausbildungsunterstützung/ Schiesswesen ausser Dienst

### SAT-Admin: Jungschützen

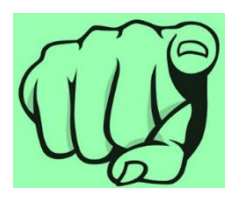

| Übersicht            |                                                                                                    |                                                                    |
|----------------------|----------------------------------------------------------------------------------------------------|--------------------------------------------------------------------|
| ÖFFENTLICH           | JS Stgw 90                                                                                                    | Endet am 31.12.202                                                 |
| Schiesstage          | Home / JS Stgw 90                                                                                                    | MILITÄRISCHE LEISTUNGSAUSWEISE BESTELLEN                           |
| VERZEICHNIS          |                                                                                                    |                                                                    |
| Schiessvereine       | Teilnehmer                                                                                                    | ^                                                                  |
| Personen             |                                                                                                    |                                                                    |
| C Schiessanlagen     |                                                                                                    |                                                                    |
| SCHIESSWESEN         |                                                                                                    | ě                                                                  |
| C Schiesstagemeldung | () Einen Teilnehmer auf die JSK-Liste setzen<br>Wenn ein Teilnehmer auf die JSK-Liste gesetzt werden soll muss dieser Person die Tätigkeit 1/S+ 1/Kursteilnehmer/in Gewehr 300m <sup>2</sup> zugewiesen werden und hei den E                                                                                                    | ersonendaten dieser Person muss das ' IS- I I Kursteilnehmer 300m' |
| 🗢 Kurse              | Häckchen angewählt werden.                                                                                                    |                                                                    |
| Source Standsmeldung | 5 5 5                                                                                                    |                                                                    |
| ★ Teilnehmerlisten ^ | Chiess chiess                                                                                                    | Domit IS out dor                                                   |
| OP/FS Gewehr         | ian umumu<br>internetional internetional internet |                                                                    |
| JS Stgw 90           | tis eu<br>o c si<br>o c si<br>o c si<br>b Nachname Vorname Ort e<br>Teilnehmer / Kursleiter B<br>B<br>B<br>B<br>B<br>B<br>B<br>B<br>B<br>B<br>B<br>B<br>B<br>B<br>B<br>B<br>B<br>B<br>B                                                                                                    | Teilnenmerliste                                                    |
| Verbliebene          |                                                                                                    | erscheinen,                                                        |
| 🖹 Schiessberichte 🗸  |                                                                                                    | müssen <b>dies</b>                                                 |
| 📜 Bestellungen 🔨     |                                                                                                    | vorgängig erfasst                                                  |
| Munition             |                                                                                                    | werden                                                             |
| JSK-Waffen           |                                                                                                    | in or don.                                                         |

## SAT-Admin: Jungschützenkurs

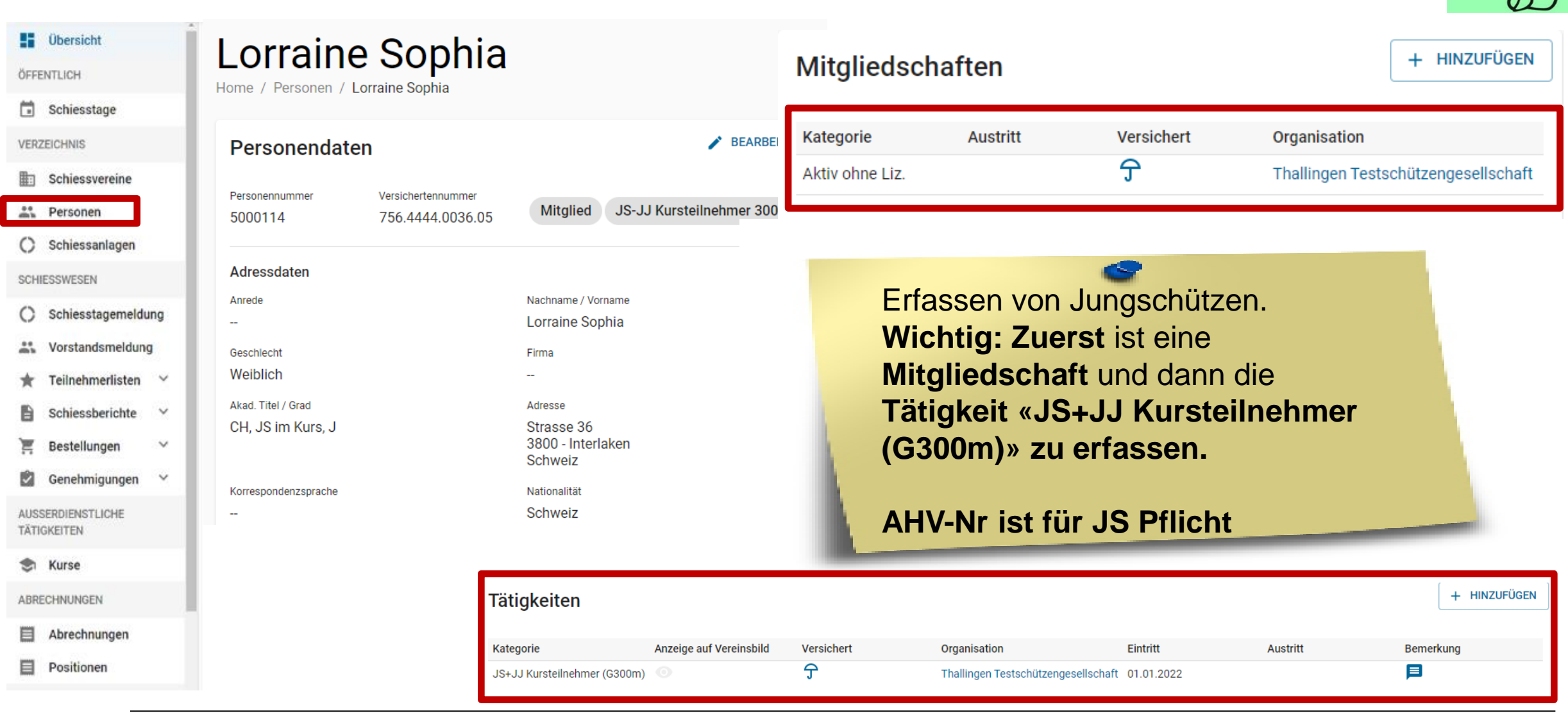

Schweizer Armee Kommando Ausbildung / Ausbildungsunterstützung/ Schiesswesen ausser Dienst

#### SAT-Admin: Jungschützenkurs

#### Personendaten

| Versichertennummer          |   |                                      |
|-----------------------------|---|--------------------------------------|
| Anrede                      |   | Akad Titel / Grad                    |
| Keine / Andere              | - | CH, JS im Kurs, J                    |
| Firma                       |   | Geschlecht                           |
| Optional                    |   | Weiblich -                           |
| Geburtsdatum *              |   | Nationalität *                       |
| 22.07.2002                  |   | Schweiz •                            |
| Vorname *                   |   | Nachname *                           |
| Sophia                      |   | Lorraine                             |
| Strasse                     |   | Adresszusatz / Postfach              |
| Strasse 36                  |   |                                      |
| Land *                      |   |                                      |
| PI 7 *                      |   | Ort *                                |
| 3800                        |   | Interlaken                           |
| Korrespondenzsprache        |   |                                      |
| Inaktiv seit                |   | Ablauf der Sperre                    |
|                             |   |                                      |
| Verstorben                  |   | Werbung erwünscht                    |
| ✔ JS-JJ Kursteilnehmer 300m |   | JS-JJ Teilnahme Leiter Wettschiessen |
|                             |   |                                      |
| BBRECHEN                    |   | ÜBERNEHMEN                           |

#### Lorraine Sophia

Home / Personen / Lorraine Sophia

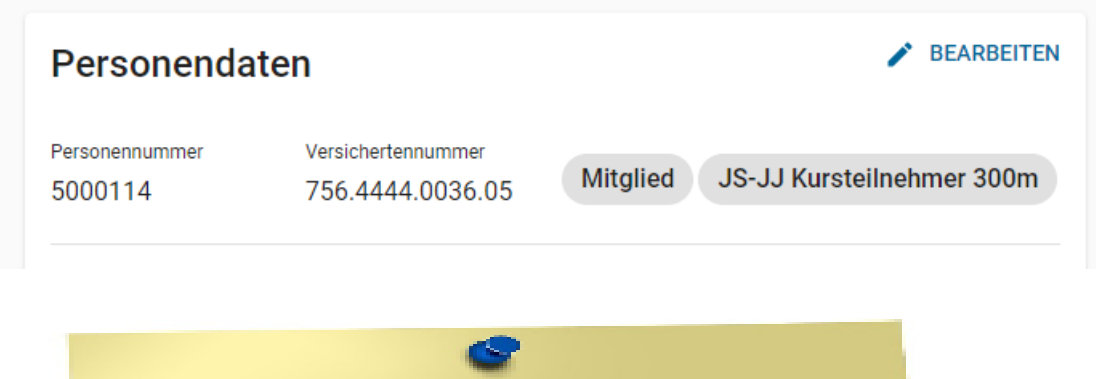

Auf den **Personendaten muss** das Häkchen «JS+JJ Kursteilnehmer 300m» gesetzt werden.

Die Versichertennummer ist bei den Jungschützen ein Pflichtfeld.

### SAT-Admin: Jungschützenkurs

| Dave an an dat             |                                        |                                            |
|----------------------------|----------------------------------------|--------------------------------------------|
| Personendati               | en                                     |                                            |
| Personennummer<br>5000114  | Versichertennummer<br>756.4444.0036.05 | Mitglied JS-JJ Kursteilnehmer 300m         |
| Adressdaten                |                                        |                                            |
| Anrede                     |                                        | Nachname / Vorname                         |
|                            |                                        | Lorraine Sophia                            |
| Geschlecht                 |                                        | Firma                                      |
| Weiblich                   |                                        |                                            |
| Akad. Titel / Grad         |                                        | Adresse                                    |
| CH, JS im Kurs, J          |                                        | Strasse 36<br>3800 - Interlaken<br>Schweiz |
| Korrespondenzsprache       |                                        | Nationalität                               |
|                            |                                        | Schweiz                                    |
| Geburtsdatum<br>22.07.2002 |                                        |                                            |
| Inaktiv seit               |                                        | Ablauf der Sperre                          |
|                            |                                        |                                            |

Die Kursteilnehmer werden automatisch auf die Teilnehmerliste JS Stgw 90 übernommen.

| 5       | Übersicht          |           |                  | ~ ~                                                |                       |                                                                    |                 | C. Fridmann A                |           |
|---------|--------------------|-----------|------------------|----------------------------------------------------|-----------------------|--------------------------------------------------------------------|-----------------|------------------------------|-----------|
| OFFE    | ENTLICH            | JS S      | stgw             | 90                                                 |                       |                                                                    |                 | () Encet am 3                | 1.12.2022 |
|         | Schiesstage        | Home / JS | Stgw 90          |                                                    |                       |                                                                    | JSK-FORMULA     | RE HERUNTERLADEN             | 2022 +    |
| VER     | ZEICHINIS          |           |                  |                                                    |                       |                                                                    |                 |                              |           |
| Ð       | Schiessvereine     | Teilnei   | nmer             |                                                    |                       |                                                                    |                 |                              | ^         |
| <u></u> | Personen           |           |                  |                                                    |                       |                                                                    |                 |                              |           |
| 0       | Schiessanlagen     |           |                  |                                                    |                       |                                                                    |                 |                              |           |
| SCH     | ESSWESEN           |           |                  |                                                    |                       |                                                                    |                 | : 08                         | OPDIET    |
| 0       | Schiesstagemeldung | G Br      | en Teilnehmer    | auf die JSK-Liste set                              | zen                   |                                                                    |                 |                              |           |
| <u></u> | Vorstandsmeldung   | we        | nden und bei den | r auf die JSK-Lobe gesei<br>Personendaten dieser P | erson muss das "JS-JJ | eser Person die Taligkeit US+LUK<br>Kurstellnehmer 300m Höckshen a | ngewähit werder | Gewehr 300m zugewiesen<br>1. |           |
| *       | Teilnehmerlisten   |           |                  |                                                    |                       |                                                                    | 1               |                              | _         |
|         | OP/FS Gewehr       | -         |                  |                                                    |                       |                                                                    |                 |                              | -         |
|         | JS Stgw 90         | 5         | Multimeter (     |                                                    |                       |                                                                    | 4               |                              |           |
|         | Verbliebene        | Positi    | 1800.0E          |                                                    |                       |                                                                    | putpi           |                              |           |
| B       | Schiessberichte 🗸  | ^         | 2                | Nachname                                           | Vomame                | Ort                                                                | 0               | Teilnehmer / Kurckeiter      | _         |
| Ē       | Bestellungen 🗸     | 4         | 1801648          | Fuchs                                              | Mario                 | Münchenbuchsee                                                     | 2004            | Teilnehmer Kurs 4            |           |
|         | -                  |           |                  |                                                    |                       |                                                                    |                 |                              |           |

Lorraine Sophia

#### SAT-Admin: Jungschützenleiter

| Personendaten             |   |                                        |            |
|---------------------------|---|----------------------------------------|------------|
| Versichertennummer        |   |                                        |            |
| 756.4444.0011.06          |   |                                        |            |
| Anrede                    |   | Akad. Titel / Grad                     |            |
| Keine / Andere            | - | AdA Stabsadj, V                        |            |
| Firma                     |   | Geschlecht                             |            |
| Optional                  |   | Männlich                               | •          |
| Geburtsdatum *            |   | Nationalität *                         |            |
| 24.04.1960                |   | Schweiz                                | •          |
| Vorname *                 |   | Nachname *                             |            |
| Arno                      |   | Décorvet                               |            |
| Strasse                   |   | Adresszusatz / Postfach                |            |
| Strasse 185               |   |                                        |            |
| Land *                    |   | PLZ / Ort *                            |            |
| Schweiz                   | - | 1723 Marly                             |            |
|                           |   | Bitte PLZ und Ort eingeben             |            |
| Korrespondenzsprache      |   |                                        |            |
|                           |   |                                        | •          |
| naktiv seit               | - | Ablauf der Sperre                      |            |
|                           |   |                                        |            |
| Verstorben                |   | Werbung erwünscht                      |            |
| JS-JJ Kursteilnehmer 300m |   | ✓ JS-JJ Teilnahme Leiter Wettschiessen |            |
|                           |   |                                        |            |
| 3BRECHEN                  |   |                                        | ÜBERNEHMEN |

Damit der Jungschützenleiter auf der Teilnehmerliste JS Stgw 90 erscheint und so die Gratismunition für das Wettschiessen abgerechnet wird, **muss das** Häkchen «JS+JJ Teilnahme Leiter Wettschiessen» gesetzt werden.

Die Leiter und Hilfsleiter werden automatisch auf die Teilnehmerliste JS Stgw 90 übernommen.

#### **SAT-Admin: Teilnehmerlisten JS**

| Übersicht                                                                                                    |             |                               |                                           |                                                                                                    |                                                              |                                                                |                     |                                          |                     |                            |                                                       |                                   |                        |                                               |                    |                    |                                |                               |                   |                                   |                        |                                       |                                          |           |
|----------------------------------------------------------------------------------------------------|-------------|-------------------------------|-------------------------------------------|----------------------------------------------------------------------------------------------------|--------------------------------------------------------------|----------------------------------------------------------------|---------------------|------------------------------------------|---------------------|----------------------------|-------------------------------------------------------|-----------------------------------|------------------------|-----------------------------------------------|--------------------|--------------------|--------------------------------|-------------------------------|-------------------|-----------------------------------|------------------------|---------------------------------------|------------------------------------------|-----------|
| ÖFFENTLICH                                                                                                    |             | JS                            | S                                         | taw 9                                                                                                    | 0                                                            |                                                                |                     |                                          |                     |                            |                                                       |                                   |                        |                                               |                    |                    |                                |                               |                   |                                   |                        |                                       |                                          |           |
| 🖬 Schiesstage                                                                                                    | -           | Home                          | JS SI                                     | tgw 90                                                                                                   |                                                              |                                                                |                     |                                          |                     |                            |                                                       |                                   |                        | -0                                            | ) VEF              | RLAUF              |                                | ISK-FORM                      | MULAR             | EF                                |                        |                                       |                                          | 1         |
| VERZEICHNIS                                                                                                    |             |                               |                                           |                                                                                                    |                                                              |                                                                |                     |                                          |                     |                            |                                                       |                                   |                        |                                               |                    |                    |                                |                               |                   |                                   |                        |                                       |                                          |           |
| Schiessvereine                                                                                                    | -           | Tei                           | nehr                                      | ner                                                                                                    |                                                              |                                                                |                     |                                          |                     |                            |                                                       |                                   |                        |                                               |                    |                    |                                |                               |                   |                                   |                        |                                       |                                          | ļ         |
| Personen C Schiessanlagen                                                                                                    |             | Persor<br>5000                | ennumm<br>083                             | ier                                                                                                    | Nachna<br>Gasse                                              | ame<br>er                                                      |                     | Vomame<br>David                          |                     | ort<br>Laufe               | n                                                     |                                   | G<br>1                 | eburtsja                                      | hr                 |                    |                                |                               | Tei<br>Te         | ine<br>:iln                       |                        |                                       |                                          |           |
| SCHIESSWESEN                                                                                                    |             | 1. Bele                       | hrungssc                                  | thiessen                                                                                                 | 2. Belehrungst                                               | schiessen                                                      | Präzisionss         | chiessen                                 | Prüfungsschiesse    | 1                          | Wettkampf                                             | fschiessen                        |                        |                                               | Ha                 | uptsch             | iessen                         |                               |                   |                                   |                        |                                       |                                          |           |
| C Schiesstagemeldur                                                                                                    | ing         | Max.                          | 70                                        |                                                                                                    | Max. 100                                                     |                                                                | Max. 100            | )                                        | Max. 99             |                            | Max. 12                                               | 0                                 |                        |                                               | Μ                  | ax. 1              | 50                             |                               |                   |                                   |                        | L.                                    |                                          |           |
| <ul> <li>Kurse</li> </ul>                                                                                                    |             | OP Re<br>Max                  | ultat<br>85                               |                                                                                                    |                                                              |                                                                |                     | FS Resultat<br>Max. 72                   |                     |                            |                                                       |                                   |                        |                                               |                    |                    |                                |                               |                   |                                   |                        |                                       |                                          |           |
| Vorstandsmeldung                                                                                                    |             | JU+VE                         | 1. Durch                                  | gang                                                                                                    | JU+VE                                                        | 2. Durchgang                                                   |                     | JU+VE Kategorie                          |                     | Kant. Q                    | ualifikation                                          |                                   |                        |                                               |                    |                    |                                |                               |                   |                                   |                        |                                       |                                          |           |
| Teilnehmerlisten                                                                                                    | `_          | Max.                          | 100                                       |                                                                                                    | Max.                                                         | 100                                                            |                     | A/E                                      |                     | Max.                       | 100                                                   |                                   |                        |                                               |                    |                    |                                |                               |                   |                                   |                        |                                       |                                          |           |
| OP/FS Gewehr                                                                                                    |             | Falls (                       | laten eini                                | es Mitglieds nicht k                                                                                     | orrekt sind, bitte dire                                      | ekt auf der                                                    |                     |                                          |                     |                            |                                                       |                                   |                        | Г                                             | STAN               | DBLAT              | T ELO                          | STA                           | NDBLA             | TT MAN                            |                        | ÜBERN                                 | 4EHM!                                    | EN        |
| JS Stgw 90                                                                                                    |             | Perov                         | enonitieren                               | n unvern.                                                                                                |                                                              |                                                                |                     |                                          |                     |                            |                                                       |                                   |                        |                                               |                    |                    |                                |                               |                   |                                   |                        |                                       | _                                        | -         |
| OP/FS Pistole                                                                                                    |             |                               |                                           |                                                                                                    |                                                              |                                                                |                     |                                          |                     |                            |                                                       |                                   |                        |                                               |                    |                    |                                |                               |                   |                                   |                        | Г                                     |                                          | :         |
| Junioren Pistole                                                                                                    |             |                               |                                           |                                                                                                    |                                                              |                                                                |                     |                                          |                     |                            |                                                       |                                   |                        |                                               |                    |                    |                                |                               |                   |                                   |                        | ─∟                                    |                                          |           |
|                                                                                                    |             |                               |                                           |                                                                                                    |                                                              |                                                                |                     |                                          |                     |                            |                                                       |                                   |                        |                                               |                    |                    |                                |                               |                   |                                   |                        |                                       |                                          |           |
| Verbliebene                                                                                                    |             | G                             | Eine:<br>Wenn                             | n Teilnehmer au<br>1 ein Teilnehmer a                                                                    | uf die JSK-Liste<br>auf die JSK-Liste g                      | setzen<br>esetzt werden so                                     | ill, muss dieser Pe | erson die Tätigkeit 'JS                  | +JJ Kursteilnehmer/ | in Gewel                   | nr 300m' zugewiesen                                   | werden und                        | d bei o                | den Pe                                        | soner              | ndaten             | dieser F                       | erson m                       | uss das           | i'JS-JJ I                         | Kursteiln              | hmer 30                               | 00m'                                     |           |
| Verbliebene                                                                                                    | v           | C                             | Eine<br>Wenr<br>Häcke                     | n Teilnehmer au<br>1 ein Teilnehmer a<br>1 chen angewählt w                                              | u <b>f die JSK-Liste</b><br>nuf die JSK-Liste g<br>verden.   | setzen<br>esetzt werden so                                     | NI, muss dieser Pe  | erson die Tätigkeit 'JS                  | +JJ Kursteilnehmer/ | in Gewel                   | ır 300m' zugewiesen                                   | werden und                        | d bei o                | den Pe                                        | rsoner             | ndaten             | dieser F                       | 'erson m                      | uss das           | s'JS-JJ I                         | Kursteiln              | hmer 30                               | 00m'                                     | _         |
| Verbliebene Schiessberichte E Bestellungen                                                                                                    | ~<br>~      | 0                             | Eine<br>Wenr<br>Häck                      | n Teilnehmer au<br>n ein Teilnehmer a<br>chen angewählt v                                                | uf die JSK-Liste<br>uuf die JSK-Liste g<br>verden.           | setzen<br>esetzt werden so                                     | vll, muss dieser Pe | erson die Tätigkeit 'JS                  | +JJ Kursteilnehmer/ | in Gewel                   | ır 300m' zugewiesen '                                 | werden und                        | d bei d                | den Pe                                        | rsoner             | ndaten             | dieser F                       | <sup>v</sup> erson m          | uss das           | 12-JJ                             | Kursteiln              | hmer 3(                               | 00m'                                     |           |
| Verbliebene Contemporter Verbliebene Schiessberichte Enderstellungen Contemporter Contemporter Verbliebene Verbliebene Verblie | ~           |                               | Eine<br>Wenr<br>Häck                      | n Teilnehmer a<br>1 ein Teilnehmer a<br>1.chen angewählt v                                               | uf die JSK-Liste<br>uf die JSK-Liste g<br>verden.            | setzen<br>esetzt werden so                                     | NI, muss dieser Pe  | erson die Tätigkeit 'JS                  | +JJ Kursteilnehmer/ | in Gewel                   | ır 300m' zugewiesen                                   | werden und<br>esseu<br>scoliesseu | sschiessen             | sschiessen<br>hiessen                         | rsoner             | hiessen            | dieser F                       | erson m                       | iuss das          | skarte                            | Kursteiln              | chgang<br>orie                        | intion into into into into into into int |           |
| Verbliebene Contempt for the Schiessberichte Contempt for the Schiessberichte Contempt for the Schi | ><br>><br>> | ition                         | Eine.<br>Wenr<br>Häck                     | n Teilnehmer ai<br>1 ein Teilnehmer a<br>1.chen angewählt v                                              | u <b>f die JSK-Liste</b> g<br>uuf die JSK-Liste g<br>verden. | setzen<br>esetzt werden so                                     | NI, muss dieser Pe  | erson die Tätigkeit 'JS                  | +JJ Kursteilnehmer/ | in Gewel                   | ır 300m' zugewiesen '                                 | werden und                        | hrungsschiessen        | hrungsschiessen<br>ionsschiessen              | gsschiessen        | mpfschiessen       | dieser F                       | <sup>2</sup> erson m          | unungskarte       | annungskarte                      | T. Durchgang           | 2. Durchgang<br>Katedorie             | Qualifikation m00                        | den       |
| Verbliebene Schiessberichte Bestellungen Genehmigungen BRECHNUNGEN Abrechnungen                                                                                                    | ~ ~         | → Position                    | Eine<br>Wenr<br>Häck                      | n Teilnehmer ar<br>n ein Teilnehmer a<br>chen angewählt v                                                | uf die JSK-Liste g<br>uuf die JSK-Liste g<br>verden.         | setzen<br>esetzt werden so<br>Vorname                          | nll, muss dieser Pe | erson die Tätigkeit 'JS                  | +JJ Kursteilnehmer/ | Teilne                     | n 300m' zugewiesen<br>hmer / Kursleiter               | 1. Belehrungsschlessen            | 2. Belehrungsschiessen | 3. Belehrungsschiessen<br>Präzisionsschiessen | Prüfungsschiessen  | Wettkampfschiessen | Mettschiessen<br>Wettschiessen | Verson m                      | Anerkennungskarte | ro resultat<br>Anerkennungskarte  | O+VE1. Durchgang       | JU+VE 2. Durchgang<br>JU+VE Kategorie | Kant. Qualifikation                      | Retarden  |
| Verbliebene Schiessberichte Bestellungen Genehmigungen BRECHNUNGEN Abrechnungen NTERLAGEN                                                                                                    | > >         | <ul> <li>Position</li> </ul>  | Eine<br>Wenr<br>Häck                      | n Teilnehmer ar<br>n ein Teilnehmer a<br>cchen angewählt v<br>Nachname<br>Gasser                         | uf die JSK-Liste<br>uuf die JSK-Liste g<br>verden.           | setzen<br>esetzt werden so<br>Vorname<br>David                 | oll, muss dieser Pi | erson die Tätigkeit 'JS<br>Ort<br>Laufen | +JJ Kursteilnehmer/ | Teilne                     | n 300m zugewiesen<br>hmer / Kursleiter<br>hmer Kurs 6 | 1. Belehrungsschlessen            | 2. Belehrungsschlessen | 3. Belehrungsschiessen<br>Präzisionsschiessen | Prüfungsschiessen  | Wettkampfschiessen | Mettschiessen<br>Wettschiessen | Verson m                      | Anerkennungskarte | Anerkennungskarte                 | CH+VE 1. Durchgang     | JU+VE 2. Durchgang<br>JU+VE Kategorie | Kant. Qualifikation                      | Restanden |
| Verbliebene Schiessberichte Bestellungen Genehmigungen RECHNUNGEN Abrechnungen NTERLAGEN Auswertungen Auswertungen                                                                                                    | •           | 6 → Position                  | Eine<br>Wenr<br>Häck                      | n Teilnehmer ar<br>n ein Teilnehmer a<br>cchen angewählt v<br>Nachname<br>'Gasser<br>Sommer              | uf die JSK-Liste<br>uuf die JSK-Liste g<br>verden.           | setzen<br>esetzt werden so<br>Vorname<br>David<br>Jann         | oll, muss dieser Pr | ort<br>Laufen<br>Mattstetten             | +JJ Kursteilnehmer/ | Teilne                     | n 300m zugewiesen<br>hmer / Kursleiter<br>hmer Kurs 6 | 1. Belehrungsschiessen            | 2. Belehrungsschiessen | 3. Belehrungsschiessen<br>Präzisionsschiessen | Prüfungsschiessen  | Wettkampfschiessen | Mettschiessen<br>Wettschiessen | Person m                      | Anerkennungskarte | rs resultat<br>Anerkennungskarte  | Kursteiln<br>Drucygang | JU+VE 2. Durchgang<br>JU+VE Kategorie | Kant. Qualifikation                      | Reetandon |
| Verbliebene Schiessberichte Bestellungen Genehmigungen Abrechnungen Abrechnungen Auswertungen Dokumente                                                                                                    |             | Position €                    | Eine<br>Wenr<br>Häck                      | n Teilnehmer ai<br>n ein Teilnehmer a<br>cchen angewählt v<br>Nachname<br>Gasser<br>Sommer               | uf die JSK-Liste<br>uuf die JSK-Liste g<br>verden.           | setzen<br>esetzt werden so<br>Vorname<br>David<br>Jann         | oll, muss dieser Pi | ort<br>Laufen<br>Mattstetten             | +JJ Kursteilnehmer/ | Teilne<br>Teilne           | n 300m zugewiesen<br>hmer / Kursleiter<br>hmer Kurs 6 | .1. Belehrungsschlessen           | 2. Belehrungsschiessen | 3. Belehrungsschiessen<br>Präzisionsschiessen | Prüfungsschliessen | Wettkampfschiessen | Mettschiessen<br>Mettschiessen | Person m<br>tetinse<br>O<br>O | Anerkennungskarte | P > resuitat<br>Anerkennungskarte | Ch+VE 1. Durchgang     | JU+VE 2. Durchgang<br>JU+VE Kateoorie | Kant. Qualifikation                      | Reetendan |
| Verbliebene  Schiessberichte Bestellungen  Genehmigungen  Abrechnungen  NTERLAGEN  Auswertungen Dokumente                                                                                                    | •           | vostitou<br>9 5<br>8 5<br>7 5 | Eine<br>Wenr<br>Häck<br>000083<br>0000117 | n Teilnehmer ai<br>n ein Teilnehmer a<br>cchen angewählt v<br>Nachname<br>(Gasser<br>Sommer<br>De Angelo | uf die JSK-Liste<br>uuf die JSK-Liste g<br>verden.           | setzen<br>esetzt werden so<br>Vorname<br>David<br>Jann<br>Nino | oll, muss dieser Pi | ort<br>Laufen<br>Brienz BE               | +JJ Kursteilnehmer/ | Teilne<br>Teilne<br>11 U15 | n 300m zugewiesen<br>hmer / Kursleiter<br>hmer Kurs 6 | . Belehrungsschlessen             | 2. Belehrungsschiessen | 3. Belehrungsschiessen<br>Präzisionsschiessen | Prüfungsschlessen  | Wettkampfschiessen | Mettschlessen                  | OP Resultat                   | Anerkennungskarte | Po resultat<br>Anerkennungskarte  | Gueggang 1. Durchgang  | JU+VE 2. Durchgang<br>JU+VE Kateoorie | Kant. Qualifikation                      | Restandan |

Die Erfassung der **Resultate** erfolgt über die Maske oder mittels ausgefülltem Excel.

#### Schweizer Armee Kommando Ausbildung / Ausbildungsunterstützung/ Schiesswesen ausser Dienst

### **SAT-Admin: Teilnehmerlisten Pistole**

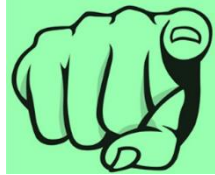

| ♥       SAT-Admin         ♥       Übersicht         ÖFFENTLICH         ♥       Schiesstage | Auf der Teilnehmerliste OP/FS Pistole können<br>die Teilnehmer über «Vereinsmitglied suchen»<br>oder mittels «Versichertennummer» eingegeben<br>werden. |
|--------------------------------------------------------------------------------------------|----------------------------------------------------------------------------------------------------|
| VERZEICHNIS                                                                                | Teilnehmer                                                                                                    |
| Personen     Schiessanlagen                                                                | Vereinsmitglied suchen *                                                                                                    |
|                                                                                            | + PERSON AUSSERHALB DES VEREINS HINZUFÜGEN                                                                                                    |
| Vorstandsmeldung                                                                           | Versichertennummer *                                                                                                    |
| OP/FS Pistole                                                                              |                                                                                                    |
| Junioren Pistole                                                                           | Falls Daten eines Mitglieds nicht korrekt sind, bitte direkt auf der Personenansicht ändern.         Ord Pistolen umfassen Pistole 49, 75, 03 und 12/15 |

### **SAT-Admin: Teilnehmerlisten Pistole**

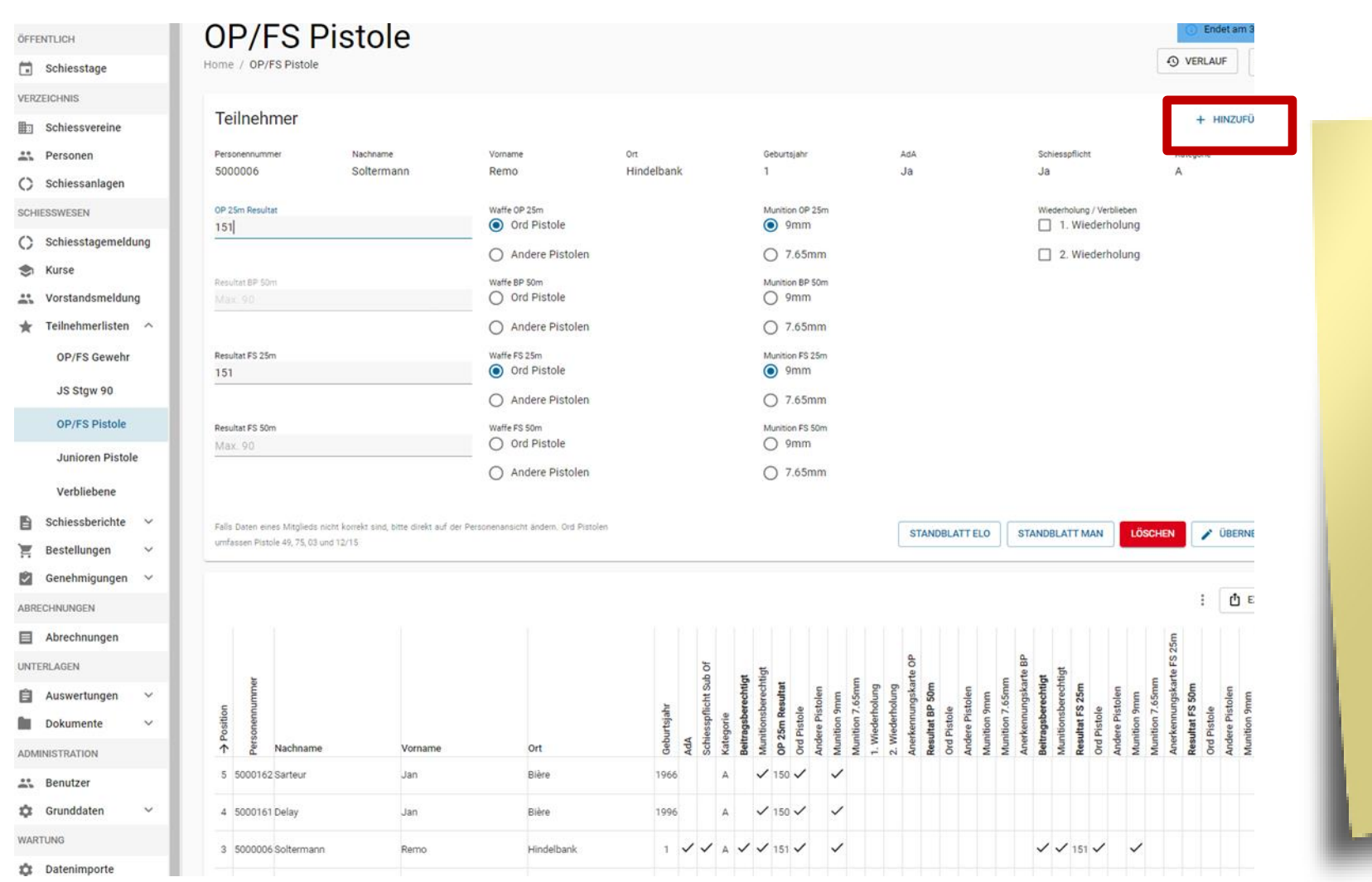

Nachdem der Teilnehmer gefunden wurde, können die notwendigen Felder ausgefüllt werden. Über den Knopf «Hinzufügen» kann die nächste Person eingegeben werden. Der Schiessbericht wird fortlaufend angepasst.

### **SAT-Admin: Junioren Pistole**

#### Lorraine Sophia

Home / Personen / Lorraine Sophia

STANDBLATT O VERLAUF

| Personendat                             | en                                     | BEARBEITEN                         | BEARBEITEN Mitgliedschaften           |                        |                                                       |  |  |
|-----------------------------------------|----------------------------------------|------------------------------------|---------------------------------------|------------------------|-------------------------------------------------------|--|--|
| Personennummer<br>5000114               | Versichertennummer<br>756.4444.0036.05 | Mitglied JS-JJ Kursteilnehmer 300m | Kategorie Austritt<br>Aktiv ohne Liz. | Versichert             | Organisation<br>Thallingen Testschützengesellschaft 🧪 |  |  |
| Adressdaten                             |                                        | Nachname / Vorname                 |                                       | 0                      |                                                       |  |  |
|                                         |                                        | Lorraine Sophia                    | Bei den <b>Jun</b> i                  | ioren Pis              | tole muss                                             |  |  |
| Geschlecht<br>Weiblich                  |                                        | Firma<br>                          | zuerst eine N                         | /litgliedso<br>tiakeit | chaft und                                             |  |  |
| Akad. Titel / Grad<br>CH, JS im Kurs, J |                                        | Adresse<br>Strasse 36              | «J Kursteiln<br>erfasst werd          | ehmer (F<br>en.        | Pistole)»                                             |  |  |

Tätigkeiten + HINZUFÜGEN Anzeige auf Vereinsbild Versichert Organisation Eintritt Austritt Bemerkung Kategorie ጉ 目 JS+JJ Kursteilnehmer (G300m) Thallingen Testschützengesellschaft 01.01.2022 Î ታ 目 Kursteilnehmer (Pistole) Thallingen Testschützengesellschaft 01.01.2022

### **SAT-Admin: Junioren Pistole**

| SAT-Admin            | SSV - 1.70.0.01.001 - Thallingen Testschützengesellschaft                                                                           | Kdo Ausb SaD<br>Katrin Stucki                            | ✓ DE ∨                                     |                              |
|----------------------|----------------------------------------------------------------------------------------------------|----------------------------------------------------------|--------------------------------------------|------------------------------|
| Übersicht            | luniaran Diatala                                                                                                    |                                                          | (ī) EI                                     | ndet am 31.12.2022           |
| ÖFFENTLICH           |                                                                                                    |                                                          | O VERL                                     | AUF 2022 -                   |
| Schiesstage          |                                                                                                    |                                                          |                                            |                              |
| VERZEICHNIS          | i Achtung! Änderungen an dieser Teilnehmerliste werden unter Umständen nicht in den Schiessbericht und die Abrechnungen übernommen. |                                                          |                                            |                              |
| Schiessvereine       |                                                                                                    |                                                          |                                            |                              |
| Personen             | Teilnehmer                                                                                                    |                                                          |                                            | ^                            |
| C Schiessanlagen     |                                                                                                    |                                                          |                                            |                              |
| SCHIESSWESEN         | Vereinsmitglied suchen *  Personennummer, Vorname, Nachname, Ort, Geburtsjahr                                                       |                                                          |                                            |                              |
| C Schiesstagemeldung |                                                                                                    |                                                          |                                            |                              |
| 🐟 Kurse              | Falls Daten eines Mitglieds nicht korrekt sind, bitte direkt auf der Personenansicht ändern. Ord Pistolen                           |                                                          | Г                                          | HINZUFÜGEN                   |
| Vorstandsmeldung     | umfassen Pistole 49, 75, 03 und 12/15                                                                                               |                                                          |                                            |                              |
|                      | Die Teil<br>für Juni<br>auf der<br>manue                                                                                            | enehmende<br>oren Pisto<br><b>Teilnehm</b><br>II hinzuge | en am k<br>le müss<br>nerliste<br>efügt wo | Kurs<br>sen<br><b>erden.</b> |

#### **SAT-Admin: Junioren Pistole**

| SAT-Admin 🗮              | SSV - 1.70.0.01.001 - Thallingen Testschütze                                             | engesellschaft 🛛 🛞                            |                             |                                     | Kdo Aus<br>Katrin S | sb SaD<br>Stucki  | ∽ D                 | e 🗸     |         |      |
|--------------------------|------------------------------------------------------------------------------------------|-----------------------------------------------|-----------------------------|-------------------------------------|---------------------|-------------------|---------------------|---------|---------|------|
| Übersicht                | Junioren Pis                                                                             | stole                                         |                             |                                     |                     |                   |                     | Ende    | t am    |      |
| 🖬 Schiesstage            | Home / Junioren Pistole                                                                  |                                               |                             |                                     |                     |                   | €                   | VERLAUF |         |      |
| VERZEICHNIS              |                                                                                          |                                               |                             |                                     |                     |                   |                     |         |         |      |
| Schiessvereine           | (i) Achtung! Anderungen an dieser T                                                      | eilnehmerliste werden unter Umstände          | en nicht in den Schiessberi | cht und die Abrechnungen übernommer | i.                  |                   |                     |         |         |      |
| Personen                 | Teilnehmer                                                                               |                                               |                             |                                     |                     |                   |                     |         | 17115   |      |
| Schiessanlagen           | reinenner                                                                                |                                               |                             |                                     |                     |                   |                     | + m     | 2011    |      |
| SCHIESSWESEN             | Personennummer<br>5000114                                                                | Nachname<br>Lorraine                          | Vorname<br>Sophia           | <sup>ort</sup><br>Interlaken        |                     | G<br>2            | ieburtsjahr<br>2002 |         |         |      |
| C Schiesstagemeldung     |                                                                                          |                                               |                             |                                     |                     |                   |                     |         |         |      |
| S Kurse                  | Beiehrungsschiessen 1<br>190                                                             | Belehrungsschlessen 2<br>180                  |                             | 200                                 |                     | 🔽 Lehrg           | ang Teilneh         | mer     |         |      |
| Vorstandsmeldung         | OP 25m Resultat                                                                          |                                               |                             |                                     |                     |                   |                     |         |         |      |
| 🛨 Teilnehmerlisten \land | 191<br>Describer EC 25m                                                                  |                                               |                             | _                                   |                     |                   |                     |         |         |      |
| OP/FS Gewehr             | 180                                                                                      |                                               |                             |                                     |                     |                   |                     |         |         |      |
| JS Stgw 90               |                                                                                          |                                               |                             |                                     |                     |                   |                     |         |         |      |
| OP/FS Pistole            | Falls Daten eines Mitglieds nicht korrekt sind,<br>umfassen Pistole 49, 75, 03 und 12/15 | , bitte direkt auf der Personenansicht ändern | ı. Ord Pistolen             | STANDBLATT ELO                      | STANDBLAT           | T MAN             | LÖSCHEN             | 🖍 Ü     | BERN    |      |
| Junioren Pistole         |                                                                                          |                                               |                             |                                     |                     |                   |                     |         |         |      |
| Verbliebene              |                                                                                          |                                               |                             |                                     |                     |                   |                     |         |         |      |
| 🖹 Schiessberichte 🗸      |                                                                                          |                                               |                             | 5 <b>5</b>                          | 2                   | в                 |                     |         |         |      |
| 📮 Bestellungen 🗸 🗸       | mer                                                                                      |                                               |                             | hr<br>Inehme<br>I <b>hiesse</b>     | chiesse             | skarte<br>chtigt  | echtigt<br>5m       | chtigt  | echtigt | ŧ.   |
| 🗘 Genehmigungen 🗸        |                                                                                          |                                               |                             | ourtsjal<br>ing Teil                | ungssc<br>n Resu    | snnung            | onsber<br>at FS 2   | Isbered | onsber  | neau |
| ABRECHNUNGEN             | Positic<br>Positic<br>Nachname                                                           | Vorname                                       | Ort                         | → Get<br>Lehrga<br>Belehru          | Belehr<br>OP 25r    | Anerke<br>Beitrag | Muniti<br>Resulta   | Beitrag | Muniti  |      |
| Abrechnungen             | 3 5000113 Hänni                                                                          | Luca                                          | Bern                        | 2003 🗸 195                          | 185 192             | ~ ~               | ✓ 180               | ~       | ✓ 2     | 00   |
| UNTERLAGEN               | 4 5000112 Gaye                                                                           | Marvin                                        | Hamburg                     | 2003 🗸 200                          | 190 193             | ~ ~               | ✓ 180               | ~       | ✓ 2     | 00   |
|                          |                                                                                          |                                               |                             |                                     |                     |                   |                     |         |         |      |

Die Erfassung der Resultate erfolgt über die Maske. Das Häkchen «Lehrgang Teilnehmer» muss gesetzt werden.

the second second second second second second second second second second second second second second second se

#### Schweizer Armee Kommando Ausbildung / Ausbildungsunterstützung/ Schiesswesen ausser Dienst

#### **SAT-Admin: Verbliebene**

U SAT-Admin

Übersicht

Schiesstage

Schiessvereine

Personen

SCHIESSWESEN

Schiessanlagen

Schiesstagemeldung

Teilnehmerlisten

Schiessberichte

Genehmiaunaen

Vorstandsmeldungen

Schiessberichte Gewehr

Schiessberichte

Verbliebenenverzeichn

Mun.-Bestellungen

 $\sim$ 

(i)

Bestellungen

**ÖFFENTLICH** 

VERZEICHNIS

\*\*

C

 $\mathbf{C}$ 

Kurse

 $\star$ 

SSV - 1.70.0.01.001 - Thallingen Testschützengesellschaft

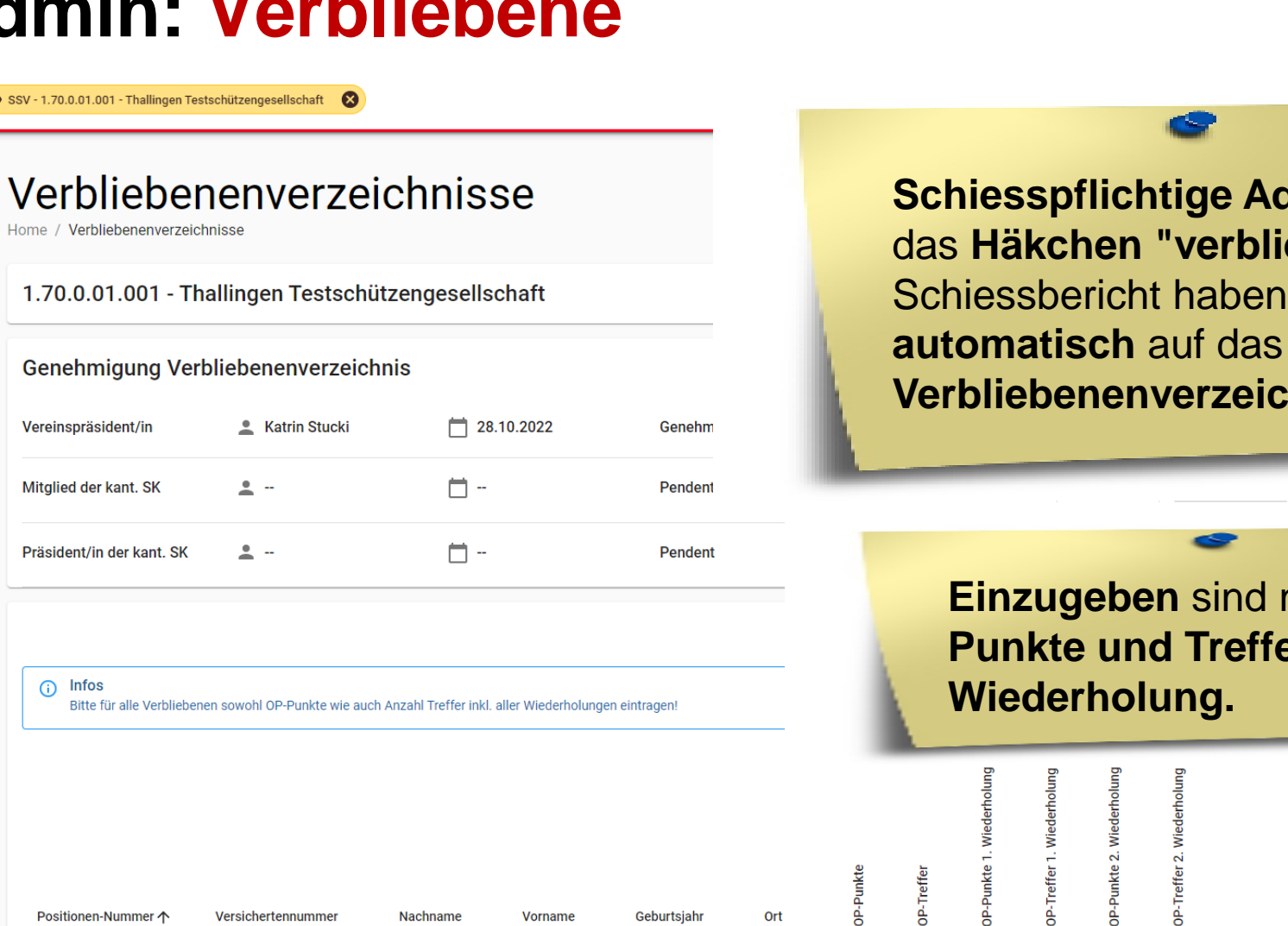

Ulmitz

10

10

10

1

ABRECHNUNGEN

Pistole

#### Schweizer Armee Kommando Ausbildung / Ausbildungsunterstützung/ Schiesswesen ausser Dienst

756.4444.1083.00

Graf

Pascal

1

Schiesspflichtige AdA, welche das Häkchen "verblieben" im Schiessbericht haben, kommen Verbliebenenverzeichnis.

Einzugeben sind noch die **Punkte und Treffer pro** 

>

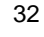

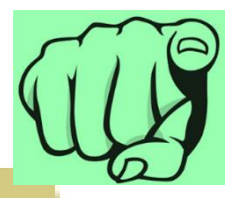

#### **SAT-Admin:** Schiessberichte

| 6 | TP |
|---|----|
| U | Y  |

|                                                              | Cowebr                                                                                                    |                                       |                        |                               |                                  |                                                             |                                                                             |                                                                              |
|--------------------------------------------------------------|----------------------------------------------------------------------------------------------------|---------------------------------------|------------------------|-------------------------------|----------------------------------|-------------------------------------------------------------|-----------------------------------------------------------------------------|------------------------------------------------------------------------------|
| ENTLICH                                                      | Gewein                                                                                                    |                                       |                        |                               |                                  |                                                             |                                                                             | 2022                                                                         |
| Schiesstage                                                  | Home / Gewehr                                                                                                    |                                       |                        |                               |                                  |                                                             |                                                                             | 2022                                                                         |
| ZEICHNIS                                                     |                                                                                                    |                                       |                        |                               |                                  |                                                             |                                                                             |                                                                              |
| Schiassuaraina                                               | 1.70.0.01.001 Thallingen Testschi                                                                                                    | utzengesellschaft                     |                        |                               |                                  |                                                             |                                                                             |                                                                              |
| ounessverene                                                 |                                                                                                    |                                       |                        |                               |                                  |                                                             |                                                                             |                                                                              |
| Personen                                                     | Obligatorisches Programm                                                                                                    |                                       |                        |                               |                                  |                                                             |                                                                             | / KORREKT                                                                    |
| Schiessanlagen                                               | obligatorisches Programm                                                                                                    |                                       |                        |                               |                                  |                                                             |                                                                             |                                                                              |
| IFFORMED FN                                                  | Bazaichouno                                                                                                    | Tailnahmar                            | Andersonan Mitoliad SK | Anderuppen SaD                | Patronen                         | Annatz (CME)                                                | Barachoater Bundashaitran ICHE                                              | Korriniartar Bundashaitran ICMI                                              |
| LOOMLOUN                                                     | Grundbeitrag                                                                                                    |                                       |                        |                               |                                  |                                                             | 50.00                                                                       |                                                                              |
| Schiesstagemeldung                                           | Alle Teilnehmer OP                                                                                                    | 8                                     |                        |                               |                                  |                                                             |                                                                             |                                                                              |
| Kusee                                                        | Munitionsberechtigte OP                                                                                                    | 7                                     |                        |                               | 20                               | 0.30                                                        | 42.00                                                                       |                                                                              |
| Not De                                                       | Beitragsberechtigte OP                                                                                                    | 4                                     |                        |                               |                                  | 20.50                                                       | 82.00                                                                       |                                                                              |
| Vorstandsmeldung                                             | Schlesspflichtige                                                                                                    | 3                                     |                        |                               |                                  |                                                             |                                                                             |                                                                              |
|                                                              | schiesspflichtige 1. Wiederholung                                                                                                    | 2                                     |                        |                               |                                  | 6.00                                                        | 12.00                                                                       |                                                                              |
| Teilnehmerlisten v                                           | Schiesspflichtige 2. Wiederholung                                                                                                    | 1                                     |                        |                               |                                  | 6.00                                                        | 6.00                                                                        |                                                                              |
| Schiessberichte ^                                            | veroliedene                                                                                                    | 1                                     |                        |                               |                                  |                                                             |                                                                             |                                                                              |
| Gewehr                                                       | Foldschiessen                                                                                                    |                                       |                        |                               |                                  |                                                             |                                                                             | KORREKT                                                                      |
| Pistole                                                      | r elusen essen                                                                                                    |                                       |                        |                               |                                  |                                                             |                                                                             |                                                                              |
|                                                              | Bezeichnung                                                                                                    | Teilnehmer                            | Änderungen Mitglied SK | Änderungen SaD                | Patronen                         | Ansatz [CHF]                                                | Berechneter Bundesbeitrag (CHF)                                             | Korrigierter Bundesbeitrag [CH/                                              |
| Bestellungen V                                               | FS Alle Teilnehmer                                                                                                    | 5                                     |                        |                               |                                  |                                                             |                                                                             |                                                                              |
| Gapabroiouncen                                               | FS Munitionsberechtigt                                                                                                    | 4                                     |                        |                               | 18                               | 0.30                                                        | 21.60                                                                       |                                                                              |
| •                                                            | FS Beitragsberechtigt                                                                                                    | 3                                     |                        |                               |                                  | 10.00                                                       | 30.00                                                                       |                                                                              |
| CHNUNGEN                                                     |                                                                                                    |                                       |                        |                               |                                  |                                                             |                                                                             |                                                                              |
| Abrechnungen                                                 | lungschützenkurs                                                                                                    |                                       |                        |                               |                                  |                                                             |                                                                             | / KORREKT                                                                    |
| ERLAGEN                                                      | Sungsonutzenkurs                                                                                                    |                                       |                        |                               |                                  |                                                             |                                                                             |                                                                              |
|                                                              | Bezeichnung                                                                                                    | Teilnehmer                            | Änderungen Mitglied SK | Änderungen SaD                | Patronen                         | Ansatz (CHF)                                                | Berechneter Bundesbeitrag (CHF)                                             | Korrigierter Bundesbeitrag [CHF                                              |
| Auswertungen Y                                               | Grundbeitrag JSK                                                                                                    |                                       |                        |                               |                                  |                                                             | 40.00                                                                       |                                                                              |
| Dokumente V                                                  | JSK Munitionsberechtigte OP                                                                                                    | 0                                     |                        |                               | 20                               | 0.30                                                        | 0.00                                                                        |                                                                              |
|                                                              | JSK Beitragsberechtigte OP                                                                                                    | 0                                     |                        |                               |                                  | 20.50                                                       | 0.00                                                                        |                                                                              |
| NISTRATION                                                   | JSK Munitionsberechtigte FS                                                                                                    | 0                                     |                        |                               | 18                               | 0.30                                                        | 0.00                                                                        |                                                                              |
|                                                              | JSK Beitragsberechtigte FS                                                                                                    | 0                                     |                        |                               |                                  | 10.00                                                       | 0.00                                                                        |                                                                              |
| Benutzer                                                     | Kurs 1 & 2 Munitionsberechtigte                                                                                                    | 0                                     |                        |                               | 77                               | 0.30                                                        | 0.00                                                                        |                                                                              |
|                                                              | Kurs 1 & 2 Baitransharachtinta                                                                                                    | 0                                     |                        |                               |                                  | 56.00                                                       | 0.00                                                                        |                                                                              |
|                                                              |                                                                                                    | -                                     |                        |                               | 47                               |                                                             |                                                                             |                                                                              |
| Grunddaten 🗸                                                 | Kurs 3 & 4 Munitionsberechtigte                                                                                                    | 0                                     |                        |                               | ē/                               | 0.30                                                        | 0.00                                                                        |                                                                              |
| Grunddaten V                                                 | Kurs 3 & 4 Munitionsberechtigte<br>Kurs 3 & 4 Beitragsberechtigte                                                                                                    | 0                                     |                        |                               | 87                               | 0.30 60.00                                                  | 0.00                                                                        |                                                                              |
| Grunddaten ~                                                 | Kurs 3 & 4 Munitionsberechtigte<br>Kurs 3 & 4 Beitragsberechtigte<br>Kurs 5 & 6 Munitionsberechtigte                                                                                                    | 0                                     |                        |                               | 8/                               | 0.30<br>60.00<br>0.30                                       | 0.00<br>0.00<br>0.00                                                        |                                                                              |
| Grunddaten V                                                 | Kurs 3 8.4 Munitionsberechtigte<br>Kurs 3 8.4 Beitragsberechtigte<br>Kurs 5 8.6 Munitionsberechtigte<br>Kurs 5 8.6 Beitragsberechtigte                                                                                                    | 0                                     |                        |                               | 87<br>117                        | 0.30<br>60.00<br>0.30<br>64.00                              | 0.00<br>0.00<br>0.00<br>0.00                                                |                                                                              |
| Grunddaten ~<br>TUNG<br>Datenimporte                         | Kurs 3 & 4 Munitionsberechtigte<br>Kurs 3 & 4 Beitragsberechtigte<br>Kurs 5 & 6 Munitionsberechtigte<br>Kurs 5 & 6 Beitragsberechtigte<br>Wettschliessen                                                                                                    | 0<br>0<br>0<br>0                      |                        |                               | 87<br>117<br>13                  | 0.30<br>60.00<br>0.30<br>64.00<br>0.30                      | 0.00<br>0.00<br>0.00<br>0.00<br>0.00                                        |                                                                              |
| Grunddaten ~<br>TUNG<br>Datenimporte                         | Kurs 3.6.4 Munitionsbeerchtigte<br>Kurs 3.6.4 Beitragsberechtigte<br>Kurs 3.6.6 Munitionsberechtigte<br>Kurs 3.6.6 Beitragsberechtigte<br>Wetschlessen<br>Letter und Hilseiter am Wettschlessen                                                                                                    | 0<br>0<br>0<br>0<br>0                 |                        |                               | 87<br>117<br>13<br>13            | 0.30<br>60.00<br>64.00<br>0.30<br>0.30                      | 0.00<br>0.00<br>0.00<br>0.00<br>0.00<br>0.00                                |                                                                              |
| Grunddaten ~<br>runs<br>Datenimporte<br>Logs                 | Kurs 3.4 4 Munitonsbeechigge<br>Kurs 3.4 4 Munitonsbeechigge<br>Kurs 3.4 6 Munitonsbeechigge<br>Kurs 3.6 0 Beitragsbeechigge<br>Wettschiese<br>Wettschiese<br>Letter und Hilfsleiter am Wettschiesen<br>Muniton abgestochen 4.2 Kurse                                                                                                    | 0<br>0<br>0<br>0<br>0                 |                        |                               | 87<br>117<br>13<br>13<br>0       | 0.30<br>60.00<br>64.00<br>0.30<br>0.30<br>0.30              | 0.00<br>0.00<br>0.00<br>0.00<br>0.00<br>0.00<br>0.00                        |                                                                              |
| Grunddaten v<br>TUNG<br>Datenimporte<br>Logs<br>Performance  | Kurs 3 & 4 Munitonsberechtigte<br>Kurs 3 & 4 Beitregsberchtigte<br>Kurs 3 & 6 Munitonsberechtigte<br>Kurs 3 & 6 Beitregsberchtigte<br>Wettschlessen<br>Letter und Mitfelleter Mitfelbersen<br>Muniton begörschere JS-Kurse<br>Lettgang gestmigt                                                                                                    | 0<br>0<br>0<br>0<br>0<br>0<br>0       | len durch              | Strachieden um                | 87<br>117<br>13<br>13<br>0       | 0.30<br>60.00<br>0.30<br>64.00<br>0.30<br>0.30<br>0.30      | 0.00<br>0.00<br>0.00<br>0.00<br>0.00<br>0.00<br>0.00                        |                                                                              |
| Grunddaten v<br>ITUNG<br>Datenimporte<br>Logs<br>Performance | Kurs 3.6 4 Munitionsberechtigse<br>Kurs 3.6 4 Allunitionsberechtigse<br>Kurs 3.6 6 Beitragsberechtigse<br>Kurs 3.6 0 Beitragsberechtigse<br>Untschnisse<br>Leiter und Hilfsleiter am Wettschlessen<br>Munition abgetrochere J-Kurse<br>Leitrang gerethnigs<br>Abgefehnt                                                                                                    | 0<br>0<br>0<br>0<br>5mstHe<br>SYSTE   | fen funth<br>M         | Erschleder en<br>28.10.2022   | 87<br>117<br>13<br>13<br>0       | 030<br>6000<br>330<br>64.00<br>030<br>030<br>030<br>030     | 0.00<br>0.00<br>0.00<br>0.00<br>0.00<br>0.00<br>0.00<br>0.0                 |                                                                              |
| Grunddaten v<br>rruko<br>Datenimporte<br>Logs<br>Performance | Kurs 3 & 4 Munifonsberechtigte<br>Kurs 3 & 6 Behrsgaberchtigte<br>Kurs 3 & 6 Behrsgaberchtigte<br>Kurs 3 & 0 Behrsgaberchtigte<br>Wettschlessen<br>Leiter und Hiffelter am Wettschlessen<br>Munifon begörschere JS-Kurse<br>Leitigang sereinigt<br>Abgelehnt<br>Korrekturpositionen                                                                                                    | 0<br>0<br>0<br>0<br>5<br>SYSTE        | den surch<br>M         | Brisshieden em<br>28.10.2022  | 8/<br>117<br>13<br>13<br>0       | 0.00<br>0.00<br>0.00<br>0.00<br>0.00<br>0.00<br>0.00<br>0.0 | 0 00<br>0 00<br>0 00<br>0 00<br>0 00<br>0 00<br>0 00<br>0 0                 | KORRECT                                                                      |
| Grunddaten v<br>TUNG<br>Datenimporte Logs<br>Performance l   | Kurs 3 & 4 Munifonsberechtigte<br>Kurs 3 & 6 Munifonsberechtigte<br>Kurs 3 & 6 Beitragsberechtigte<br>Kurs 3 & 0 Beitragsberechtigte<br>Wettschlessen<br>Leiter und Hiffeleter am Wettschlessen<br>Munifonsbegrechtere J-Skurse<br>Leityang genehnigt<br>Abgelehnt<br>Korrekturpositionen                                                                                                    | 0<br>0<br>0<br>0<br>Erradite<br>SYSTE | den durch<br>M         | Brischieden ein<br>28.10.2022 | 8/<br>117<br>13<br>13<br>0       | 0.00<br>0.00<br>0.00<br>0.00<br>0.00<br>0.00<br>0.00<br>0.0 | 000<br>000<br>000<br>000<br>000<br>000<br>000<br>000<br>000                 | KORREXT                                                                      |
| Grunddaten v                                                 | Kurs 3.6.4 Munifonsberechtigte<br>Kurs 3.6.4 Beitregsberechtigte<br>Kurs 3.6.6 Beitregsberechtigte<br>Kurs 3.6.6 Beitregsberechtigte<br>Wettschiessen<br>Leiter und Mitfelieten U-Skurse<br>Munifon abgetrochene U-Skurse<br>Leingeng geschnigt<br>Abgelehnt<br>Korrekturpositionen<br>Bezeichnung                                                                                                    | 0<br>0<br>0<br>0<br>0<br>575TE        | den durch<br>M         | Entschader am<br>28.10.2022   | 8/<br>117<br>13<br>13<br>0       | 0.30<br>0.00<br>0.30<br>0.30<br>0.30<br>0.30                | 0 00<br>0 00<br>0 00<br>0 00<br>0 00<br>0 00<br>0 00<br>GENEHMIGEN ABLEHNEN | Konsect                                                                      |
| Grunddaten v                                                 | Kurs 3.4 4 Munitonsbeenshippe<br>Kurs 3.4 4 Munitonsbeenshippe<br>Kurs 3.4 6 Humitonsbeenshipse<br>Kurs 3.4 6 Beingsbeechtigse<br>Unter und Hifsleiter am Wettschiessen<br>Muniton abgetrochen J-Kurse<br>Leingang geetings<br>Abgelehnt<br>Bezeichnung<br>Munitonsgutschrift                                                                                                    | 0<br>0<br>0<br>0<br>EnsetHe<br>SYSTE  | der durch<br>M         | Ersshieden am<br>28.10.2022   | 8/<br>117<br>13<br>0             | 0.30<br>0.00<br>0.30<br>0.30<br>0.30<br>0.30                | 000<br>000<br>000<br>000<br>000<br>000<br>000<br>000                        | KORSEXT<br>Korrigierter Bundesbeitrag (CH                                    |
| Grunddaten v                                                 | Kurs 3.4 4 Munitionsbeenchige<br>Kurs 3.4 4 Munitionsbeenchige<br>Kurs 3.5 6 Munitionsbeenchige<br>Kurs 5.6 6 Munitionsbeenchige<br>Kurs 5.6 6 Beitragsberechtige<br>Leite und Minifeiera am Wittschlassen<br>Munition abgebrochene JS-Kurse<br>Leitigeng geneimige<br>Abgelehmt<br>Korrekturpositionen<br>Bezeichnung<br>Munitionsgutschrift<br>Andere Konekturen                                                                              | 0<br>0<br>0<br>0<br>Svstit            | See Suith<br>3M        | Enschieden am<br>28.10.2022   | 8/<br>117<br>13<br>13<br>0       | 0.00<br>0.00<br>0.00<br>0.00<br>0.00<br>0.00<br>0.00<br>0.0 | 000<br>000<br>000<br>000<br>000<br>000<br>000<br>000                        | KORREKT<br>Korrigierter Bundesbeitzag (CH<br>0.0<br>0.0                      |
| Grunddaten v                                                 | Kurs 3 & 4 Multionsbeechigse<br>Kurs 3 & 6 Multionsbeechigse<br>Kurs 3 & 6 Multionsbeechigse<br>Kurs 3 & 6 Multionsbeechigse<br>Kurs 3 & 6 Multionsbeechigse<br>Kursten<br>Letre und Hiffeleter an Wettschiessen<br>Multionsbeechiesten<br>Abgelehnt<br>Korrekturpositionen<br>Bezeichnung<br>Multionspasschrift<br>Andere Konsturen                                                                                                    | 0<br>0<br>0<br>0<br>Ensthe<br>SYST    | den suran<br>3M        | Ertschieden em<br>28.10.2022  | 9/<br>117<br>13<br>13<br>0       | 0.00<br>0.00<br>0.00<br>0.00<br>0.00<br>0.00<br>0.00        | 000<br>000<br>000<br>000<br>000<br>000<br>000<br>000<br>000                 | Kongierter Bundesbeitrag (CH<br>Korrigierter Bundesbeitrag (CH<br>0 0<br>0 0 |
| Grundaten v                                                  | Kurs 3.4.4 Munitionselensingipe<br>Kurs 3.4.4 Munitionselensingipe<br>Kurs 3.4.6 Munitionselensingipe<br>Wetschlassen<br>Leter und Mitchlaiera km Wetschlassen<br>Munition abgebrochene JD-Kurse<br>Leter und Mitchlaiera km Wetschlassen<br>Munition abgebrochene JD-Kurse<br>Leter und Mitchlaiera km Wetschlassen<br>Munition abgebrochene JD-Kurse<br>Executionse<br>Abgelehmt<br>Bezeichnung<br>Munitionsgustschrift<br>Andere Korrekturen | 0<br>0<br>0<br>0<br>Ereative<br>SYSTI | den durch<br>3M        | Entschieden um<br>28.10.2022  | 8/<br>117<br>13<br>13<br>0       | 0.33<br>0.000<br>0.330<br>0.330<br>0.330                    | 0 00<br>0 00<br>0 00<br>0 00<br>0 00<br>0 00<br>0 00<br>0 0                 | Konigierter Bundesbeitzag [CHI<br>0.0<br>0.0                                 |
| Grunddaten v                                                 | Kors 3.6.4 Munitionaberechtige<br>Kors 3.6.4 Munitionaberechtige<br>Kors 3.6.6 Munitionaberechtige<br>Kors 3.6.6 Munitionaberechtige<br>Wettschwasten<br>Letter und Hiffelteren Wettschlessen<br>Munitionalgestochere Johurse<br>Lettigeng gereihnige<br>Abgelehnt<br>Korrekturpositionen<br>Bezeichnung<br>Munitionsgutschrift<br>Andere Korrekturen<br>Insgesamt<br>Bezeichnung                                                               | 0<br>0<br>0<br>0<br>Enadri-<br>SYST   | der durch<br>M         | Enstheam an<br>28.10.2022     | Breechneter Bundesbeitrag [LCHF] | 0.00<br>0000<br>0.00<br>0.00<br>0.00<br>0.00<br>0.00<br>0.0 | 000<br>000<br>000<br>000<br>000<br>000<br>000                               | Korrigierter Bundesbeitzag (CH<br>Korrigierter Bundesbeitzag (CH             |

Die Schiessberichte werden fortlaufend aktualisiert. Bis 20.09. ist der Schiessbericht zu genehmigen (mittels «Genehmigung initialisieren»).

#### Schweizer Armee Kommando Ausbildung / Ausbildungsunterstützung/ Schiesswesen ausser Dienst

### SAT-Admin: Munitionsbestellung

| Vorstandsmeldung<br>Teilnehmerlisten $\checkmark$<br>Schiessberichte $\checkmark$<br>Bestellungen $^$<br>Munition | Q     Name der Ausliefers       Jahr ↑     Ei       2022     B | stelle<br>:mpfänger<br>Buschauer Jean-Paul | Auslie<br>Bern | eferstelle                                | Nächste Aktion | + NEUE MUNI       | TIONSBESTELLUNG       | Image: Bookstand       OFFENTUCH       OFFENTUCH       Image: Schlesstragen       Image: Schlesstragen       <                                                                                                    | Munition<br>Fore / Munitor            | Englager<br>Petals<br>2023<br>Emplanger<br>Versampsstation*<br>20000F-1-2009-Kirching<br>Bestellenson                                                                                                    | Lardwest*<br>Goley<br>ach-1-500001@sattestdata.admin.ch-+41797797979                |
|----------------------------------------------------------------------------------------------------|----------------------------------------------------------------|--------------------------------------------|----------------|-------------------------------------------|----------------|-------------------|-----------------------|----------------------------------------------------------------------------------------------------|---------------------------------------|----------------------------------------------------------------------------------------------------|-------------------------------------------------------------------------------------|
| Vorstandsmeldung<br>Teilnehmerlisten ×<br>Schiessberichte ×<br>Bestellungen ^<br>Munition                         | Q     Name der Ausliefers       Jahr ↑     Ei       2022     B | stelle<br>Empfänger<br>Buschauer Jean-Paul | Ausli          | eferstelle                                | Nächste Aktion | + NEUE MUNI       | TIONSBESTELLUNG       | VVEZZCIONS<br>Schlessandagen<br>Concoment<br>Schlessandagen<br>Schlessandagen<br>Concoment<br>Schlessberichten<br>Pistole<br>Mumbion<br>JDKWaffen                                                                                                    | Suchen                                | Explayer Neue Munitionsbestellung Petale Detale Det | Auforezain*     Grolley ach-1-5000011@sattestdata.admin.ch -+41797797979            |
| eilnehmerlisten ×<br>chiessberichte ×<br>estellungen ^<br>Munition                                                | Q     Name der Ausliefers       Jahr↑     Ei       2022     B  | stelle<br>Empfänger<br>Buschauer Jean-Paul | Ausli          | eferstelle                                | Nächste Aktion | + NEUE MUNI       | TIONSBESTELLUNG       | Sciencesswesten<br>Sciencesswesten<br>Starse<br>Starse<br>Star | Q Some der Ausbeferstelle<br>Jahr≮    | Emplayer Neve Munitionsbestellung Details _av* _2023 Empfanger                                                                                                    | Austreesia *<br>Groley<br>ach-1 - 500001(@sattestdata.admin.ch - +41797797979       |
| chiessberichte \vee<br>estellungen ^<br>Munition                                                                  | Jahr↑ Ei<br>2022 B                                             | impfänger<br>Buschauer Jean-Paul           | Ausli          | ieferstelle                               | Nächste Aktion |                   | >                     | <ul> <li>Kurse</li> <li>Vorstandsmeldung</li> <li>Teileithimelisiene</li> <li>Chiesebeisteite</li> <li>Gewenic</li> <li>Pistole</li> <li>Bestellungen</li> <li>Munsion</li> <li>JSK-Waffen</li> </ul>                                                                                                    | Q, Name dar Auslanferstelle<br>Jahr ∲ | Englinger<br>Peralls<br>2023<br>Empfanger<br>Versammgels aufen *<br>5000071-0008-Reder * 3038-Kirchlind<br>Bestefingeren                                                                                                    | Larishesaka *<br>Grolley<br>ach - 1 - 5000001 (@sattestdata.admin.ch - +41797797979 |
| Munition                                                                                                    | 2022 B                                                         | Buschauer Jean-Paul                        | Bern           |                                           |                |                   | >                     | <ul> <li>★ Teilorbrinefisten</li> <li>&gt; Critiessberichte</li> <li>&gt; Gewent</li> <li>Pistole</li> <li>&gt; Bestellungen</li> <li>&gt; Munition</li> <li>JSk-Waffen</li> </ul>                                                                                                    |                                       | Neue Munitionsbestellung Unsula Unsula Desala 2023 Empfanger Unsuranges subar 1 5000071-0008-Rateform.Reder - 3038-Karching Bestellungen                                                                                                    | Grailey<br>Grailey<br>ach - 1 - 5000001 (@sattestdata.admin.ch - +41797797979       |
|                                                                                                    |                                                                |                                            |                |                                           |                |                   |                       | Pistole<br>F Bestellungen  Munition<br>JSK-Waffen                                                                                                    |                                       | 2023<br>Empfänger<br>Vienening at kalter 1<br>5000001 Jockson - Rieder - 3028 - Kirchling<br>Bestellnennen                                                                                                    | Giciley Giciley ach - 1 - 5000001@sattestdata.admin.ch - +41797797979               |
|                                                                                                    |                                                                |                                            |                |                                           |                |                   |                       | Munition<br>JSK-Waffen                                                                                                    |                                       | Versioningen<br>Versionstrijdel auchen *<br>5000001 - Jordan - Rieder 3038 - Kirchlind<br>Restellmengen                                                                                                    | ach - 1 - 5000001@sattestdata.admin.ch - +41797797979                               |
|                                                                                                    |                                                                |                                            |                |                                           |                |                   |                       |                                                                                                    |                                       | Bestellmengen                                                                                                    |                                                                                     |
|                                                                                                    |                                                                |                                            |                |                                           |                |                   |                       | ABRECHNUNGEN                                                                                                    |                                       | V Kisten 5.6 mm GP 90 *                                                                                                    | Anzahl Patronen 5.6 mm GP 90<br>5000                                                |
| Admin 🗮 🐵 SSV - 1.70.0.01.001 - Thallingen Testsch                                                                | titzengesellschaft 🔞                                           |                                            |                |                                           |                | Kdo Ausb Sa       | 0 v DEv 🚭 👹           | Abrechnungen     UNTERLAGEN                                                                                                    |                                       | Anzahl Kiaten 7.5 mm GP 11 *<br>4                                                                                                    | Anzahl Petronen 7.5 mm GP 11<br>1920                                                |
| t                                                                                                    |                                                                |                                            |                |                                           |                | Autor and A       |                       | Auswertungen ~                                                                                                    |                                       | Anashi Kases 9 mm Plat Pat 14*<br>3<br>Anashi Kises 7.45 mm Pata PMJ*                                                                                                    | Anzahl Patronen 9 mm Plat Pat 14<br>3000<br>Anzahl Patronen 7.65 mm Pata FMJ        |
| Munitionsb                                                                                                    | estellung - 2023                                               |                                            |                |                                           |                |                   |                       | ADMINISTRATION                                                                                                    |                                       | 2<br>Anzahl Fettdosen *                                                                                                    | 2000                                                                                |
| 1 70 0 01 001 The                                                                                                 | lingen Testeskiltzengeselleskeft                               |                                            |                |                                           |                |                   |                       | 🚉 Benutzer                                                                                                    |                                       | 1                                                                                                    | Putzlappen                                                                          |
| n                                                                                                    |                                                                |                                            |                |                                           |                |                   |                       | WARTUNG                                                                                                    |                                       | Keine Erstbestellung erforderlich                                                                                                    |                                                                                     |
| Details                                                                                                    |                                                                |                                            | BEARBEITEN     | Empfänger                                 |                |                   | BEARBEITEN            | Logs                                                                                                    |                                       |                                                                                                    |                                                                                     |
| 4 Jahr<br>2023                                                                                                    |                                                                |                                            | Erstbestellung | Nachrame<br>Rieder                        |                | Vorname<br>Jordan |                       | Performance                                                                                                    |                                       | ABBRECHEN                                                                                                    |                                                                                     |
| Gewünschte Lieferwoche                                                                                            | Auslieferstr                                                   | zele                                       |                | Adresse                                   |                | Telefornummer     |                       |                                                                                                    |                                       |                                                                                                    |                                                                                     |
| dsmeldung 15                                                                                                    | Grolley                                                        |                                            |                | Strasse 6, 3038 Kirchlindach,             |                | +41797797979      |                       |                                                                                                    |                                       |                                                                                                    |                                                                                     |
| nerlisten v Verfügbarkeitsdatum –                                                                                 |                                                                |                                            |                |                                           |                |                   |                       |                                                                                                    |                                       |                                                                                                    |                                                                                     |
| Jerichte ^                                                                                                    |                                                                |                                            |                |                                           |                |                   |                       |                                                                                                    |                                       | -                                                                                                    |                                                                                     |
| . Destellment                                                                                                    |                                                                |                                            |                |                                           |                |                   | A REA                 |                                                                                                    | Van Daa                               |                                                                                                    | time                                                                                |
| gen ^                                                                                                    |                                                                |                                            |                |                                           |                |                   | - MAR                 |                                                                                                    | VOIII Res                             | steller muss e                                                                                                    | eine                                                                                |
| Anzahl Kisten 5.6 mm GP 90<br>5                                                                                   |                                                                |                                            |                | Anzahl Patronen 5.6 mm GP 90<br>5'000     |                |                   |                       |                                                                                                    |                                       |                                                                                                    |                                                                                     |
| Anzahl Kisten 7.5 mm GP 11                                                                                        |                                                                |                                            |                | Anzahl Patronen 7.5 mm GP 11<br>1'920     |                |                   |                       |                                                                                                    | Leletonni                             | ummer hintei                                                                                                    | rleat sein                                                                          |
| gungen v                                                                                                    |                                                                |                                            |                |                                           |                |                   |                       |                                                                                                    |                                       |                                                                                                    |                                                                                     |
| Anzahl Kisten 9 mm Pist Pat 14<br>3                                                                               |                                                                |                                            |                | Anzahl Patronen 9 mm Plat Pat 14<br>3'000 |                |                   |                       |                                                                                                    | Ric 20 00                             | ) ist dia                                                                                                    |                                                                                     |
| Nungen Ansahl Kister 7.65 mm Para PMJ                                                                             |                                                                |                                            |                | Anzahl Patronen 7.65 mm Para FMJ<br>21000 |                |                   |                       |                                                                                                    | DIS 20.03                             |                                                                                                    |                                                                                     |
| <u>د</u>                                                                                                    |                                                                |                                            |                | 2.000                                     |                |                   |                       |                                                                                                    |                                       |                                                                                                    |                                                                                     |
| tungen V Anzahl Fettdosen<br>1                                                                                    |                                                                |                                            |                | Putziappen                                |                |                   |                       |                                                                                                    | wunition                              | ispestellund                                                                                                    | ZU                                                                                  |
| ente v                                                                                                    |                                                                |                                            |                |                                           |                |                   |                       |                                                                                                    |                                       |                                                                                                    |                                                                                     |
| Munitionsbestellung                                                                                               |                                                                |                                            |                |                                           |                |                   | + GENEHMIGUNG INITIAL |                                                                                                    | erfassen                              | und die                                                                                                    |                                                                                     |
|                                                                                                    |                                                                |                                            |                |                                           |                |                   |                       |                                                                                                    |                                       |                                                                                                    |                                                                                     |

#### Schweizer Armee

Kommando Ausbildung / Ausbildungsunterstützung/ Schiesswesen ausser Dienst

#### SAT-Admin: Munitionsbestellung

Kdo Ausb SaD C SAT-Admin SSV - 1.70.0.01.001 - Thallingen Testschützengesellschaft DE Mathin Obviela Übersicht Munitionsbestellung genehmigen **ÖFFENTLICH** Munitionsbestellung genehmigen Home / Munitionsbestellung genehmigen Schiesstage durch Mitglied und Präsident VERZEICHNIS Suchen SK. 眮 Schiessvereine Jahr Personen 2023 Schiessanlagen C Nächste Aktion SCHIESSWESEN Schiesstagemeldung  $\mathbf{C}$ **GP11:** Wenn mehr GP11 bestellt Kurse wird, als der höhere Q Vereinsname. Vereinsnummer ..... Vorstandsmeldung **Bestellbestand der letzten** Teilnehmerlisten V Status ↑ Jahr Vereinsname Ð Schiessberichte  $\sim$ beiden Jahr, so muss der ESO 1 2 3 4 5 6 2023 Thallingen Testschützengesells Bestellungen  $\sim$ die Bestellung genehmigen. Genehmigungen ~ Eine entsprechende Vorstandsmeldungen Begründung ist durch den Schiessberichte Gewehr Verein zu erfassen. Schiessberichte Pistole Verbliebenenverzeichn Mun.-Bestellungen

#### SAT-Admin: JSK Waffen- und Materialbestellung

| SAT-Admin                        | E SSV - 1.02.3.03.087 - München                                                                                | buchsee Feldsc     | hützen                  | Münchenbuchsee Felds<br>Katrin Stucki | <sup>chützen</sup> 🗸 DE 🗸 | <b>i</b>     |                     |                      | 2023 - |
|----------------------------------|----------------------------------------------------------------------------------------------------|--------------------|-------------------------|---------------------------------------|---------------------------|--------------|---------------------|----------------------|--------|
| Ubersicht                        |                                                                                                    |                    |                         |                                       |                           |              |                     |                      |        |
| OFFENTLICH                       | Neue Jungschützenkurs Waffen-                                                                                  | und Materialbes    | tellung                 |                                       |                           | 2022 -       |                     | + NEUE WAFFENBESTELI | UNG    |
| VERZEICHNIS                      | Details<br>Jahr*                                                                                               |                    | Auslieferstelle *       |                                       | WAFFE                     | ENBESTELLUNG |                     |                      |        |
| Rersonen                         | 2022                                                                                                    | •                  | Bern                    |                                       | •                         |              |                     |                      |        |
| C Schiessanlagen                 | Verantwortlicher Jungschützenleiter<br>Vereinsmitglied auchen *<br>1376000 - Katrin - Stucki - SAT - Schiessen | acan auccar Dianct | - 3003 - Bern -         | 1974 - keineEmail@Migration           | -h -                      |              |                     |                      |        |
| O Schiesstagemeldung             | Pereller öchicher für die Abhaham                                                                              |                    | - 3003 - Belli -        | 1974 - Kelhetinangowigration.         |                           |              |                     |                      |        |
| Teilnehmerlisten                 | Bevolmachtigter für Abholung (Name und Varname) *<br>Müller Fritz                                              |                    | PLZ / Ort*<br>3012 Bern |                                       | - 8                       |              | Nach de<br>Jungscl  | hützen erfasst       |        |
| Schiessberichte Schiessberichte  | Gewünschter Liefertag *<br>28.06.2022                                                                          |                    |                         |                                       |                           |              | wurden,             | kann die <b>JS-</b>  |        |
| Munition                         | Bestellmengen                                                                                                  |                    |                         |                                       |                           |              | Waffenb<br>orfasstu | estellung            |        |
| JSK-Waffen Genehmigungen         | Sturmgewehr mit Putzzeug<br>3                                                                                  | Gehörschutz<br>0   |                         | Ausschuss-Zelttücher<br>0             |                           |              | 5118351             |                      |        |
| AUSSERDIENSTLICHE<br>TÄTIGKEITEN |                                                                                                    |                    |                         |                                       |                           |              |                     |                      |        |
| S Kurse                          | ABBRECHEN                                                                                                    |                    |                         |                                       | HINZUFÜGEN                |              |                     |                      | _      |

## SAT-Admin: JSK Waffen- und Materialbestellung

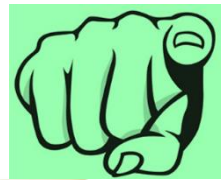

| HIESSWESEN                                                  | 2022<br>Home / JSK-Waffen / Jungschützenkurs Waffen- und Materialbestellt | JSK WAFFEN- UND MAT                                    | FERIALBESTELL                        | Nachdem alle Felder<br>sind, die Genehmigu  | r ausgefullt<br>ing       |
|-------------------------------------------------------------|---------------------------------------------------------------------------|--------------------------------------------------------|--------------------------------------|---------------------------------------------|---------------------------|
| Vorstandsmeldung<br>Teilnehmerlisten V<br>Schiessberichte V | Details<br>Jahr<br>2022 Erstbestellung                                    | Verantwortlicher<br>Jungschützenleiter                 | Vomenne                              | initialisieren.<br>Die automatische Üb      | ermittlung                |
| Munition<br>JSK-Waffen                                      | Auslieferstelle<br>Bern                                                   | Stucki<br>Adresse<br>Papiermühlestr. 14. 3003 Bern. C  | Katrin<br>Telefonnumme<br>058 464 23 | Rann geprart werden.                        |                           |
| Genehmigungen ^<br>Schiessberichte<br>Gewehr                | Gewünschter Liefertag<br>30.06.2022                                       | Bevollmächtigter für Abholung (Name un<br>Müller Fritz | PLZ / Ort<br>3003 Bern               |                                             |                           |
| Schiessberichte<br>Pistole                                  | Bestellmengen                                                             |                                                        | ✓ E<br>Bestellung Jung               | gschützenwaffen                             | + GENEHMIQUNG INITIALISIE |
| MunBestellungen                                             | Sturmgewehr mit Putzzeiag<br>3<br>Gehörschutz<br>5                        |                                                        | Bestätigung Jungschür                | t: 🛓 Katrin Stucki 🛗 13.06.2022 Unterzeichn | KORREKTUR                 |
| IGKEITEN                                                    | Ausschuss-Zeltlücher<br>5                                                 |                                                        | Daten übermittelt                    | ᆂ – – 🗎 Pendent                             |                           |
| Abrechnungen                                                | Bestellung Jungschützenwaffen                                             |                                                        | + GENEHMIGUNG INITI                  | IALISIEREN                                  |                           |

#### SAT-Admin: Genehmigungen

SAT-Admin

Übersicht

Schiesstage

Schiessvereine
 Personen

C Schiessanlagen

ÖFFENTLICH

VERZEICHNIS

🔳 💿 SSV - 1.70.0.01.001 - Thallingen Testschützengesellschaft 🛛 🛞

.

Kdo Ausb SaD

Katrin Stucki

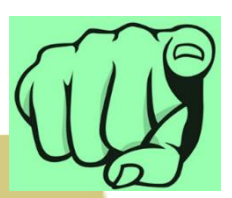

#### Genehmigung durch Mitglieder und Präsidenten SK.

#### Vorstandsmeldungen

Home / Vorstandsmeldungen

1.70.0.01.001 Thallingen Testschützengesellschaft

#### Vorstandsmeldung

| SCHIE | SSWESEN                    |        | Kategorie                     | Nachname        | Vorname     | Strasse     | PLZ       | Ort            | Email             | Тенетоти            | Iummei           |    |
|-------|----------------------------|--------|-------------------------------|-----------------|-------------|-------------|-----------|----------------|-------------------|---------------------|------------------|----|
| 0     | Schiesstagemeldu           | ng     | Präsident                     | Junker          | Robert      | Strasse 103 | 3054      | Schüpfen       | 5000005@sattestda | ta.admin.ch         |                  | >  |
| 0     | Somesstagemenda            | ing    | Vizepräsident                 | Stirnemann      | Ronny       | Strasse 105 | 3053      | Münchenbuchsee | 5000007@sattestda | ta.admin.ch         |                  | >  |
| -     | Kurse                      |        | Vorstandsmitglied             | Soltermann      | Remo        | Strasse 104 | 3324      | Hindelbank     | 5000006@sattestda | ita.admin.ch        |                  | >  |
|       | Vorstandsmeldung           | j      | Vorstandsmitglied             | Iten            | Renato      |             | 1700      | Freibourg      | 5000004@sattestda | ta.admin.ch         |                  | >  |
| *     | Teilnehmerlisten           | ~      | Schiessekretär                | Péchin          | Henry       | Strasse 101 | 2800      | Delémont       | 5000003@sattestda | ta.admin.ch         |                  | >  |
|       | Cohiocohoriohto            |        | Kassier                       | Rieder          | Jordan      | Strasse 6   | 3038      | Kirchlindach   | 5000001@sattestda | ta.admin.ch +417977 | 797979           | >  |
|       | Schlessberichte            | Ť      | Jungschützenleiter Gewehr 300 | Om Décorvet     | Arno        | Strasse 185 | 1723      | Marly          | 5000087@sattestda | ta.admin.ch         |                  | >  |
| Ξ.    | Bestellungen               | ~      | Juniorenleiter Pistole        | Schopfer        | Jan Urs     |             | 5000      | Aarau          | 5000103@sattestda | ta.admin.ch         |                  | >  |
| Ż     | Genehmigungen              | ~      | Hauptschützenmeister          | Stöckli         | Hans-Peter  | Strasse 183 | 3000      | Bern           | 5000085@sattestda | ta.admin.ch         |                  | >  |
|       | Maaataa da waalah          |        | Schützenmeister Gewehr 300m   | n Herrmann      | Jean-Pierre | Strasse 9   | 3114      | Wichtrach      | 5000002@sattestda | ta.admin.ch +417979 | 979797           | >  |
|       | vorstandsmeldu             | Ingen  | Schützenmeister Gewehr 300m   | n Magnin        | Richard     | Strasse 184 | 1723      | Marly          | 5000086@sattestda | ta.admin.ch         |                  | >  |
|       | Schiessberichte            |        | Schützenmeister Gewehr 300m   | n Glück         | Hans        | Strasse 57  | 2572      | Sutz           | 5000125@sattestda | ta.admin.ch         |                  | >  |
|       | Gewehr                     |        | Schützenmeister Pistole       | Schibli         | Matthias    |             | 2906      | Chevenez       | 5000101@sattestda | ta.admin.ch         |                  | >  |
|       | Schiessberichte<br>Pistole |        | Schützenmeister Pistole       | Schneiter       | Benedikt    |             | 4665      | Oftringen      | 5000102@sattestda | ita.admin.ch        |                  | >  |
|       | Verbliebenenver            | zeichr | Genehmigung Vors              | standsmeldung   | I           |             |           |                |                   | + GENEHMIGU         | ING INITIALISIER | EN |
| APDE  | MunBestellung              | jen    | Vereinspräsident/in           | 💄 Katrin Stucki |             | 28.10.2022  | Genehmigt |                |                   |                     |                  |    |
| ADRE  | CHNONGEN                   | -      |                               |                 |             |             |           |                |                   |                     |                  |    |
|       | Abrechnungen               |        | Mitglied der kant. SK         | <u> </u>        |             |             | Pendent   |                |                   | KORREKTUR           | GENEHMIGEN       |    |
| UNTE  | RLAGEN                     |        |                               |                 |             |             |           |                |                   |                     |                  |    |
| Ê     | Auswertungen               | ~      | Präsident/in der kant. SK     | <b>.</b>        |             |             | Pendent   |                |                   | KORREKTUR           | GENEHMIGEN       |    |
| -     |                            |        |                               |                 |             |             |           |                |                   |                     |                  |    |

#### Schweizer Armee

Kommando Ausbildung / Ausbildungsunterstützung/ Schiesswesen ausser Dienst

### SAT-Admin: Abrechnungen

| SAT-Admin 🗮             | SSV - 1.70.0.01.001 - Thallingen Testschützengesellschaft |                                       |                                      | Kdo Ausb SaD V<br>Katrin Stucki | DE 🗸         |           |
|-------------------------|-----------------------------------------------------------|---------------------------------------|--------------------------------------|---------------------------------|--------------|-----------|
| Übersicht<br>ÖFFENTLICH | Abrechnungen                                              |                                       | Hier sieht de                        | r Verein                        |              |           |
| 🖬 Schiesstage           | Home / Abrechnungen                                       |                                       | seine Abrecl                         | hnungen.                        |              |           |
| VERZEICHNIS             | Suchan                                                    |                                       |                                      | J                               |              |           |
| Schiessvereine          | Suchen                                                    |                                       |                                      |                                 |              |           |
| Personen                |                                                           | due                                   |                                      |                                 |              |           |
| C Schiessanlagen        | Masserverarbeitungs-modus 🕑 Normanio                      | uus                                   |                                      |                                 |              |           |
| SCHIESSWESEN            | Datum von Datum bis                                       | Тур                                   | Status                               |                                 |              |           |
| C Schiesstagemeldung    |                                                           | • • • • • • • • • • • • • • • • • • • | •                                    |                                 |              | •         |
| 🔄 Kurse                 |                                                           |                                       |                                      |                                 |              |           |
| Vorstandsmeldung        | Q Kreditor / Debitor Vorname, Nachname, Numr              | mer/Nam                               |                                      |                                 |              | :         |
| ★ Teilnehmerlisten 🗸    |                                                           |                                       |                                      |                                 |              |           |
| Schiessberichte V       | Datum 🛧 Typ Status                                        | Text                                  | Zahlungsempfänger (Person) Zahlungse | empfänger (Organisation)        | Kreditor-Nr. | Zahlungsp |
| 📜 Bestellungen 🗸 🗸      | 10.08.2021 Munitionsrechnung Gewehr -                     | Munitionsrechnung SAT Gewehr (2021)   | 1.70 Berne                           | er Testschützenverband          |              |           |
| Genehmigungen 🗸 🗸       | 4                                                         |                                       |                                      |                                 |              | •         |
| ADRECHNONGEN            |                                                           |                                       |                                      |                                 |              |           |
| Abrechnungen            |                                                           |                                       |                                      |                                 |              |           |

### SAT-Admin: Auswertungen / Kontrolllisten

| SAT-Admin                      | SAD - 1.08.10 - Kant. Schiesskommission 10 BE                                                           | Kant. Schlesskommission 10 BE V DE<br>Katrin Stucki | × 🔮 🙋               |
|--------------------------------|----------------------------------------------------------------------------------------------------|-----------------------------------------------------|---------------------|
| ÖFFENTLICH                     | Kontrolllisten auswerten                                                                                |                                                     |                     |
| 🖬 Schiesstage                  | Home / Kontrolllisten auswerten                                                                         |                                                     |                     |
| VERZEICHNIS                    | () Um Auswertungen mit SSV-Daten zu sehen, wechseln Sie die aktive Organisation zu einer SSV-Organisati | on                                                  | Ø                   |
| Schiessvereine                 |                                                                                                    |                                                     |                     |
| C Schiessanlagen               | Kontrollliste/Statistik Gewehr                                                                          | Kontrollliste/Statistik Pistole                     | ~                   |
| Schiesskreise                  | Pawilliata lungaahiitzankuraa                                                                           |                                                     |                     |
| ESO / SK                       |                                                                                                    |                                                     |                     |
| ADMINISTRATION<br>SCHIESSWESEN |                                                                                                    |                                                     |                     |
| 📚 Kurse                        |                                                                                                    |                                                     |                     |
| Genehmigungen 🗸                |                                                                                                    |                                                     |                     |
| ABRECHNUNGEN                   |                                                                                                    |                                                     |                     |
| Abrechnungen                   |                                                                                                    |                                                     |                     |
| Positionen                     |                                                                                                    | _                                                   |                     |
| UNTERLAGEN                     |                                                                                                    |                                                     | -                   |
| Auswertungen ^                 |                                                                                                    |                                                     | Hier können diverse |
| Organisationen                 |                                                                                                    |                                                     | Auswortungon        |
| Personen                       |                                                                                                    |                                                     | Ausweitungen        |
| Abrechnungen                   |                                                                                                    |                                                     | gemacht werden.     |
| Spesen                         |                                                                                                    |                                                     |                     |
| Kontrolllisten                 |                                                                                                    |                                                     |                     |
| Dokumente V                    |                                                                                                    |                                                     |                     |
| ADMINISTRATION                 |                                                                                                    |                                                     |                     |
| Benutzer                       |                                                                                                    |                                                     |                     |

### SAT-Admin: Registrierung – häufige Probleme

- Anleitung wird nicht bis zum Schluss durchgearbeitet;
- Dieses Fenster **muss** ersichtlich sein, damit der Login abgeschlossen wurde:

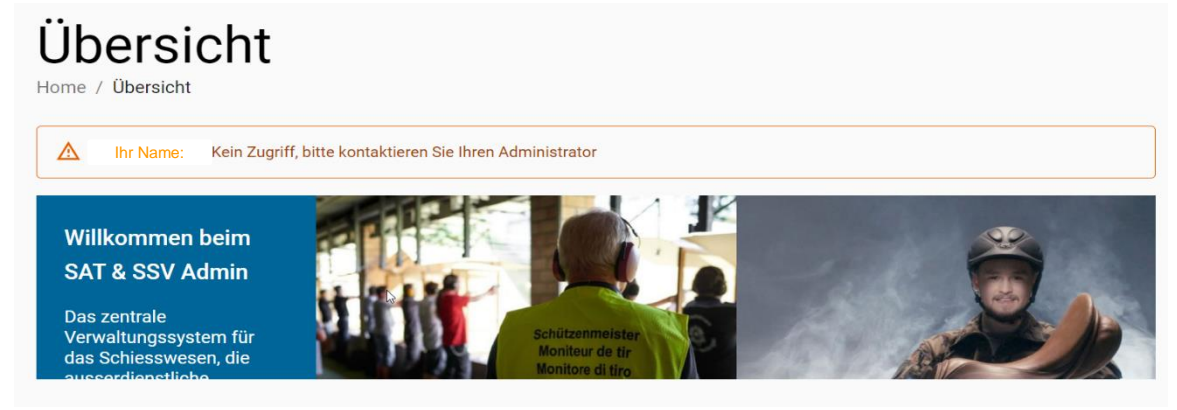

- Mailadresse, mit welcher die Anmeldung gemacht wurde wird nicht mitgeteilt;
- Telefon Code besser nicht App!
- Homepage unten «Hilfe» → SAT Wegleitung!

### SAT-Admin: Handbuch SAT Admin

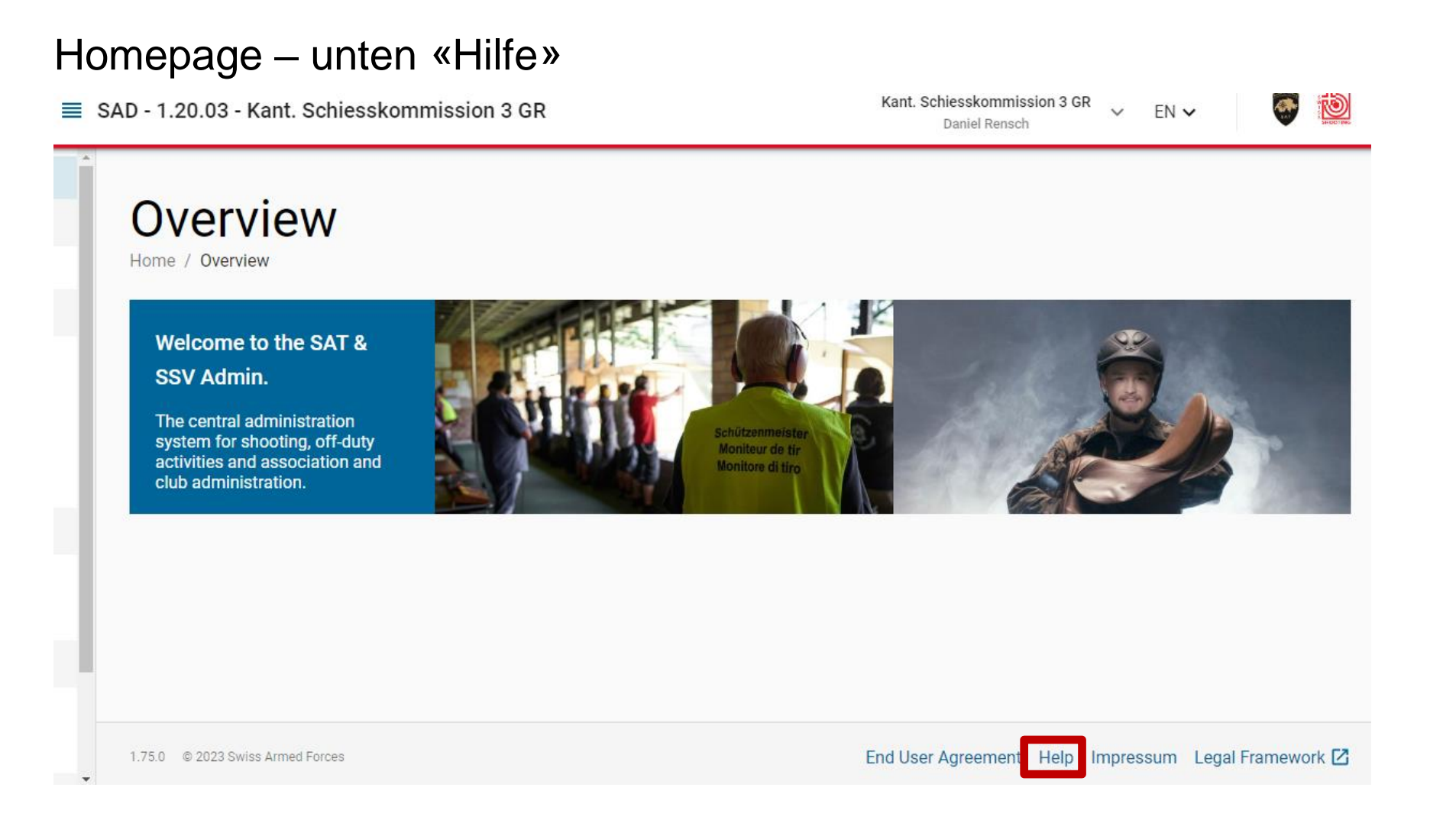

### **O** SAT-Admin: Auftrag

- VVA Daten bis Ende Mai/Juni aktualisieren
- Registrierung im scharfen System (<u>www.sat.admin.ch</u>);
- Nutzung erst ab 01.08.2023 möglich!

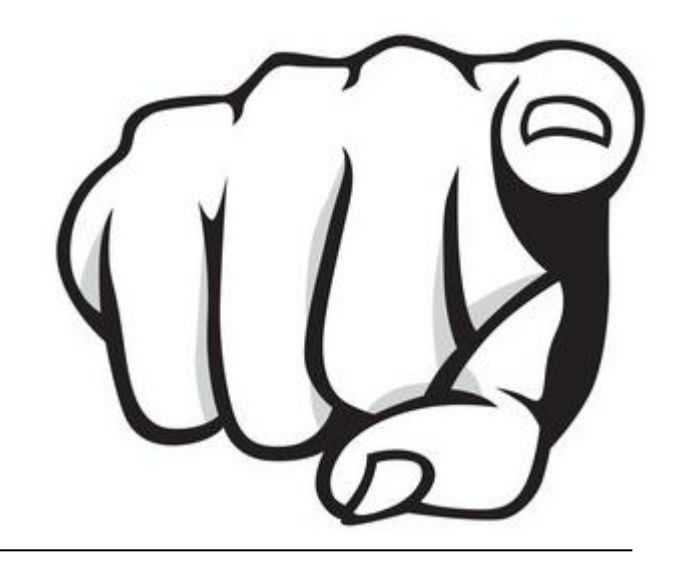

#### Abschluss

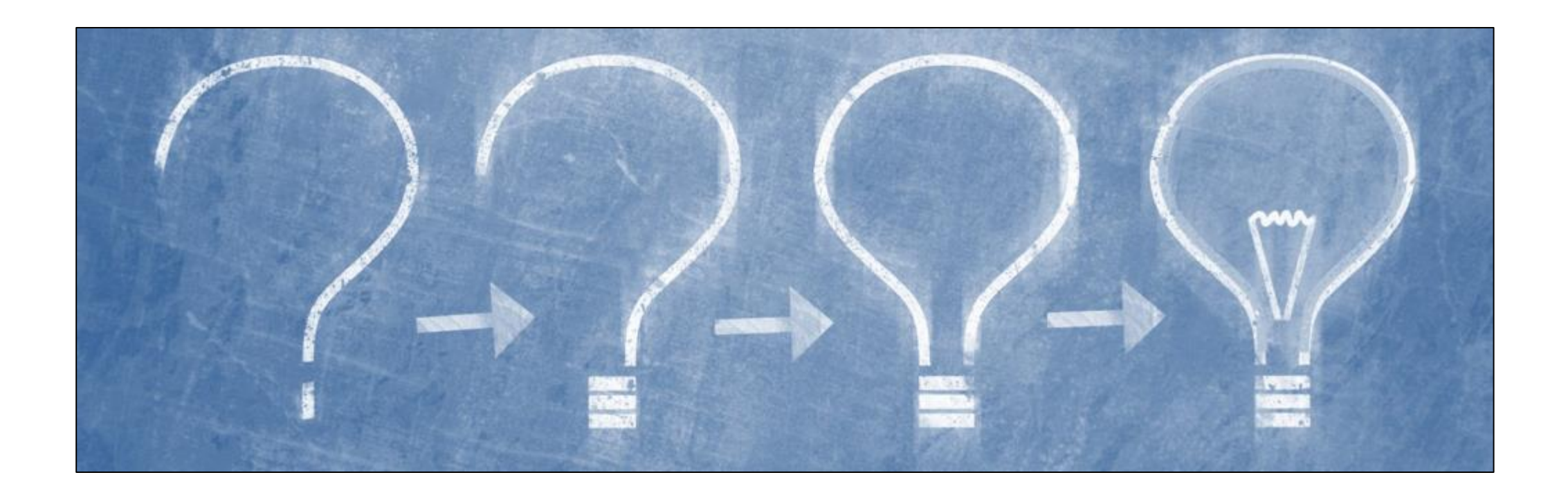